# MYOB Advanced

Release Notes

2020.1.0

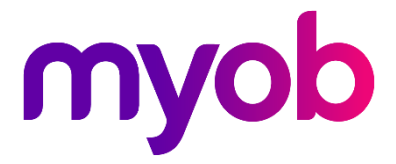

# Contents

| Introduction                                         | 1  |
|------------------------------------------------------|----|
| What's New in this Release?                          | 1  |
| Installing this Release                              | 1  |
| Upgrade Issue: Reports                               | 1  |
| New Features                                         | 2  |
| Employee Self Service                                | 2  |
| Setting up Employee Self Service                     | 2  |
| Employee Details                                     | 3  |
| Employee and Team Calendars                          | 6  |
| Requesting Leave                                     | 8  |
| Employee Leave Balances                              | 8  |
| Making Leave Requests                                | 9  |
| Approving and Paying Leave                           | 10 |
| Timesheet Imports                                    | 12 |
| Data Mapping                                         | 13 |
| Importing Timesheet Records                          | 14 |
| Mapping Timesheet Records                            | 16 |
| Importing Timesheet Data into a Pay Run              | 16 |
| Validating Pay Run Changes                           | 17 |
| Undoing Timesheet Imports                            | 18 |
| Processing Public Holidays                           | 18 |
| Generating Public Holiday Transactions               | 18 |
| Importing Public Holiday Transactions into a Pay Run | 19 |
| Public Holiday Batch Statuses                        | 20 |
| Transferring Employees                               | 20 |
| Reversing a Transfer                                 | 21 |
| Employee Transfer Settings                           | 21 |

| Distributing Employer Super Costs          | 21 |
|--------------------------------------------|----|
| Example                                    | 21 |
| Distributing Costs                         | 21 |
| Improved Reporting and Data Analysis       | 22 |
| Pay Activity Summary                       | 23 |
| Pay Activity Detail                        | 24 |
| Entitlement Movements                      | 25 |
| Employee Detail                            | 26 |
| Child Support Protected Earnings           | 26 |
| Payroll Performance and Usability          | 27 |
| Choosing Pay Dates when Creating a Pay Run | 27 |
| Displaying Progress of Pay Run Completion  |    |
| New Add Employee Window                    |    |
| New Recalculate Standard Pays Screen       | 29 |
| Updates to Termination Workflow            | 30 |
| Notifications from MYOB                    | 31 |
| Update to Bank Feeds                       | 32 |
| Updates to Fixed Asset Depreciation        |    |
| Licensing Updates                          | 33 |
| Resolved Issues                            | 34 |
| Organisation                               | 34 |
| Finance                                    | 34 |
| Distribution                               | 35 |
| Payroll                                    | 35 |
| System and Platform                        |    |
| Platform API                               |    |
| Known Issues                               | 38 |

# Introduction

Welcome to the 2020.1.0 release of MYOB Advanced.

# What's New in this Release?

The 2020.1.0 release introduces Employee Self Service features, and contains a range of updates to the Payroll module, including public holiday processing, employee transfers, new reports and the ability to import timesheet information into the Payroll module. The Self Service and Payroll modules are fully integrated, so employees can make leave requests in the Self Service module, which are then approved and processed in the Payroll module. This release also includes updates to Bank Feeds and Fixed Asset features, and resolves issues identified in previous releases.

# **Installing this Release**

The 2020.1.0 release is automatically deployed to all production accounts.

**Note:** An updated licence is required to enable configuration options for the new features. While accounts in our managed environment will have their licences updated automatically, a local installation must be updated manually by navigating to the Licence Maintenance (SM.20.15.10) form and clicking the Update Licence button.

### Upgrade Issue: Reports

The CounterEmailsForReport report table has been discontinued, which affects the following reports:

- Accounts Receivable Invoice/Memo (AR641000)
- Sales Orders Invoice & Memo (SO643000)
- Project Invoice/Memo (PM641000)

The default versions of these reports have been updated, but if you have customised these reports (or if you have created custom reports that use the affected table) you will need to update them manually. This can be done in one of two ways:

- Edit the reports and change references to the CounterEmailsForReport table to use the updated ARInvoice table instead.
- Revert the reports to the defaults after upgrading to 2020.1, then re-apply your customisations.

See the White Paper "Updating Reports in 2020.1" for more information on editing reports. This document is available on the <u>MYOB Advanced Education Centre website</u>.

**Note:** The CounterEmailsForReport table remains available in the MYOB Advanced system for now, to give you time to update your reports, but it will be deleted in a future release.

# **New Features**

# Employee Self Service

The release introduces the Self Service module to MYOB Advanced. This module allows employees to view and manage their own details, and to submit leave requests, which are then managed and processed in the Payroll module (see "Making Leave Requests" on page 9). With the exception of the Employee Calendar and Team Calendar screens (see page 6), all Self Service screens are available in the MYOB Advanced mobile app.

### Setting up Employee Self Service

The Employee Self Service module is a separately licensable feature. If you have ESS included in your licence, the ESS features can be enabled by ticking the "Employee Self Service" feature on the Enable/Disable Features screen (CS10000).

Once enabled, the Employee Self Service module becomes available, but before it can be used, the system must be set up to use the various Self Service functions.

#### Self Service Preferences

The Self Service Preferences screen (MPPP1010) lets you configure settings that affect the operation of the Employee Self Service module as a whole, including the Numbering Sequence, Approval Map and Notification Template to use for leave requests; and options that determine how leave requests will appear on the Employee and Team Calendars (see "Employee and Team Calendars" on page 6).

| Self-Service Preferences 🕱           |                            |              |  |
|--------------------------------------|----------------------------|--------------|--|
|                                      |                            |              |  |
| * Leave Request Numbering Sequence:  | LEAVEREQ                   | P 0          |  |
| Leave Request Approval Map:          |                            | Q            |  |
| Leave Request Notification Template: | Leave Request Notification | Q            |  |
| Default Request Colour:              | Gray                       | *            |  |
| Team Scheduler Employees Source:     | Company Tree               | -            |  |
| Request Type Colour Request Template |                            |              |  |
| ٽ + ×                                |                            |              |  |
| 🖹 *Leave Request Type                | *Color                     | Active       |  |
| > Annual Leave                       | LightSeaGreen              | $\checkmark$ |  |
| Sick Leave                           | LightBlue                  | $\checkmark$ |  |
|                                      |                            |              |  |

# **Note:** If no **Leave Request Approval Map** is selected, requests will be approved automatically as soon as they are submitted.

#### Setting up Leave Types

To make leave types visible in the Employee Self Service module, tick the **Allow Leave Request** option on the Additional Info tab of the Pay Items screen (MPPP2210) for each entitlement payment pay item that should be available to employees when making a leave request (see page 9). If you want to require employees to attach a document when they request leave, tick the **Require Attachment Upon Leave Request** option.

To make leave balances visible on the Leave Balances or Projected Leave Balance screens (see page 8), tick the **Show Leave Balances** and/or **Show Projected Leave Balances** options on the Rules tab of the Entitlements screen (MPPP3300) for each leave entitlement that you want to display.

#### Setting up Employees

To give an employee access to the features of the Employee Self Service module, a user record, including login and password details, must be created for the employee on the Users screen (SM201010). The user record must have the "People ESS" role selected on the Roles tab and the "People User" licence type on the Licence Types tab. The employee can be linked to the user record via the **Linked Entity** field on this screen.

You must also set the default Pay Group for each employee—this is the pay group that will be associated with any leave requests they make. On the Employee Pay Groups screen (MPPP2250), make sure that the **Default Pay Group** box is ticked for the group that should be the employee's default.

### **Employee Details**

Employees who have been given access to the Self Service Portal will be able to log in and access a variety of self-service screens.

### Contact Details

On the Contact Details screen (MPES3011), employees can view and edit their own personal and contact details:

| Contact Details 🛭 🕁  |                       |     |                    |           |  |
|----------------------|-----------------------|-----|--------------------|-----------|--|
|                      |                       |     |                    |           |  |
| Employee Code:       | EP00000037            | Emj | oloyment Basis:    | Part-time |  |
| Name:                | Lois Colling          | Emj | oloyment Status:   | Permanent |  |
| Position:            | WH0008 - Packer       | Pos | ition Start Date:  | 5/02/2018 |  |
| Department:          | WAREH - Warehouse     | Emj | ployee start date: | 5/02/2018 |  |
| Personal Phone   Ema | il Address Attributes |     |                    |           |  |
|                      |                       |     |                    |           |  |
| Name:                | Colling Lois, Ms.     |     |                    |           |  |
| Title:               | Ms.                   | •   |                    |           |  |
| First Name:          | Lois                  |     |                    |           |  |
| Middle Name:         |                       |     |                    |           |  |
| Last Name:           | Colling               |     |                    |           |  |
| Preferred Name:      |                       |     |                    |           |  |
| Date Of Birth:       | 16/03/1991 -          |     |                    |           |  |
| Gender:              | Female                | *   |                    |           |  |
| Marital Status:      |                       | *   |                    |           |  |
| Spouse/Partner Nan   | ne:                   |     |                    |           |  |

### **Employment Details**

The Employment Details screen (MPES3011) allows employees to view details of their employment in the company, their tax details and their year-to-date balances. These details are all read-only.

| Employment Details                                  | ☆                                      |                                               |                                                                                                    |
|-----------------------------------------------------|----------------------------------------|-----------------------------------------------|----------------------------------------------------------------------------------------------------|
| Employee Code:<br>Name:<br>Position:<br>Department: | EP0000<br>Colling L<br>WH0011<br>WAREH | 0037<br>.ois, Ms.<br>- Shipper<br>- Warehouse | Employment Basis:Part-timeEmployment Status:PermanentPosition Start Date:5/02/2018Employee start date:5/02/2018 |
| Employment Details                                  | Tax Details                            | Pay YTD Balances                              |                                                                                                    |
| Department:<br>Position:                            | WA<br>WH                               | REH - Warehouse<br>10011 - Shipper            |                                                                                                    |
| Branch:                                             | MA                                     | IN1 - Melbourne                               |                                                                                                    |
| Employment Basis                                    | : Cas                                  | ual .                                         |                                                                                                    |
| Employment Statu                                    | 15: Cas                                | uai<br>oo                                     |                                                                                                    |
| Hours Per Week:<br>Days Per Week:                   | 35.<br>5.0                             | 0                                             |                                                                                                    |

### Pay Distribution

The Pay Distribution screen (MPES3012) shows employees read-only information about how their pay is paid to them.

| Pay D | Distribution 🧃 | ~~~~~~~~~~~~~~~~~~~~~~~~~~~~~~~~~~~~~~~         |         |            |        |                      |         |                 |           | Tools 👻 |
|-------|----------------|-------------------------------------------------|---------|------------|--------|----------------------|---------|-----------------|-----------|---------|
| E     | mployee Code:  | EP00000037                                      |         |            | Employ | yment Basis:         | Part-ti | me              |           | ^       |
| N     | lame:          | Colling Lois,                                   | Ms.     |            | Employ | yment Status:        | Perma   | nent            |           |         |
| P     | osition:       | WH0011 - Shipper Position Start Date: 5/02/2018 |         | 018        |        |                      |         |                 |           |         |
| D     | epartment:     | WAREH - Warehouse                               |         |            | Employ | Employee start date: |         | 018             |           |         |
| Ċ     | ↔  X           |                                                 |         |            |        |                      |         |                 |           |         |
| 8     | Туре           | Fixed Amount                                    | Percent | BSB Number |        | Account Number       | Т       | itle of Account | Reference | 2       |
| >     | Percent        |                                                 | 10.000  | 654-321    |        | 987654321            |         | AVINGS          | Savings   | Scheme  |
|       | Balance        |                                                 |         | 123-456    |        | 123456789            | L       | COLLING         | Payroll   |         |

### Superannuation

The Superannuation screen (MPES3013) shows employees read-only information about the superannuation contributions included in their pays.

| Superannuation 🕁     |                                           |                |                   |                     |                         |                    |              |
|----------------------|-------------------------------------------|----------------|-------------------|---------------------|-------------------------|--------------------|--------------|
| Employee Code:       | EP0000000                                 | 2              | Er                | nployment Basis:    | Full-time               |                    |              |
| Name:                | Stevens Tim                               | , Mr.          | Er                | mployment Status:   | Permanent               |                    |              |
| Position:            | OP0001 - G                                | eneral Manager | Po                | osition Start Date: | 19/07/1983              |                    |              |
| Department:          | FINANCE -                                 | Finance        | Er                | mployee start date: |                         |                    |              |
| Č  ↔  X              |                                           |                |                   |                     |                         |                    |              |
| 🗟 Fund Name          |                                           | Member ID      | Contribution Type | Category            |                         | Calculation Method | Value (\$/%) |
| > AMP FLEXIBLE SUPER | AMP FLEXIBLE SUPER - SUPER 54678 EMPLOYER |                |                   | SG Superannuation G | Guarantee Contributions | Percent Of         | 9.5000       |
| AMP FLEXIBLE SUPER   | - SUPER                                   | 54678          | Employee Super    | SS Salary Sacrifice |                         | Amount             | 50.0000      |

### Payslips

The Payslips screen (MPES3014) lists all of the employee's available payslips. The employee can click on the link in the **Pay Date** column to download the payslip for that date.

| Payslips 🕁                           |                                                            |                                                                 |                                      |
|--------------------------------------|------------------------------------------------------------|-----------------------------------------------------------------|--------------------------------------|
| Employee Code:<br>Name:<br>Position: | EP00000002<br>Stevens Tim, Mr.<br>OP0001 - General Manager | Employment Basis:<br>Employment Status:<br>Position Start Date: | Full-time<br>Permanent<br>19/07/1983 |
| Department:                          | FINANCE - Finance                                          | Employee start date:                                            | 19/07/1983                           |
| Č  ↔  X                              |                                                            |                                                                 |                                      |
| 🖻 Pay Date                           | Pay Period                                                 |                                                                 |                                      |
| > 15/07/2018                         | 1/07/2018 - 31/07/2018                                     |                                                                 |                                      |
| 15/06/2018                           | 1/06/2018 - 30/06/2018                                     |                                                                 |                                      |
| 15/05/2018                           | 1/05/2018 - 31/05/2018                                     |                                                                 |                                      |
| 15/04/2018                           | 1/04/2018 - 30/04/2018                                     |                                                                 |                                      |
| 15/03/2018                           | 1/03/2018 - 31/03/2018                                     |                                                                 |                                      |
| 15/02/2018                           | 1/02/2018 - 28/02/2018                                     |                                                                 |                                      |

## Employee and Team Calendars

The Self Service module includes two calendar screens:

- The Employee Calendar (MPES4001), which lets an employee view a schedule of their own leave requests and enter new requests.
- The Team Calendar (MPES4003), which lets a manager view the leave schedules for the employees that they manage.

Note: The calendar screens are not available on the MYOB Advanced mobile app.

### Employee Calendar

The Employee Calendar screen shows a calendar month, with any leave requests made by the employee highlighted. Hovering the mouse over a leave request shows additional details in a popup.

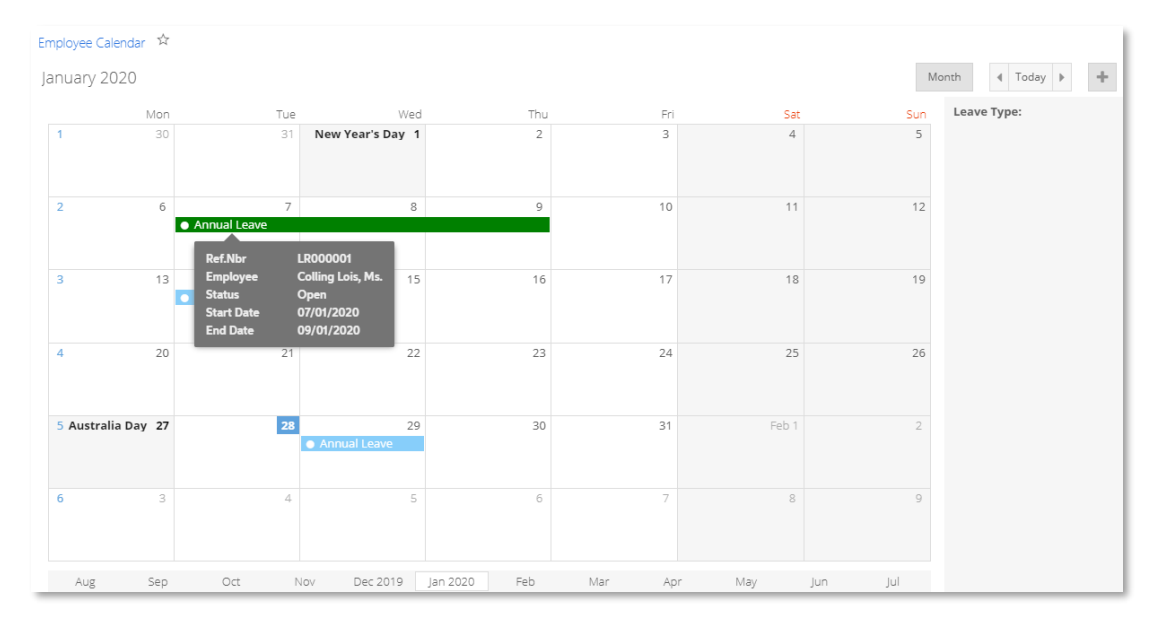

Employees can double-click on a day to request leave on that day, or click and drag across a range of days to request leave for the range. See "Making Leave Requests" on page 9 for more information on the process of making and submitting leave requests.

### Team Calendar

The Team Calendar screen contains a calendar that shows the leave requests relating to the employees that are managed by the logged in user. Employees are selected for display on the calendar in one of two ways:

- The calendar displays all employees who are below the logged in user on the Company Tree screen (EP204061).
- The calendar displays all employees who have the logged in user selected for their **Reports to** field on the Employees screen (EP203000).

The **Team Scheduler Employees Source** option on the Self Service Preferences screen (MPPP1010) determines which of these methods will be used.

As with the Employee Calendar screen, employees' leave requests are highlighted on the calendar, with additional details available when the mouse is hovered over a leave request. The Team Calendar includes extra controls for viewing a week, fortnight or month, and for selecting a specific date to display (or just "Today").

| Team Calendar 🔅                    |        |               |        |                                                                                      |                                       |                 |           |  |
|------------------------------------|--------|---------------|--------|--------------------------------------------------------------------------------------|---------------------------------------|-----------------|-----------|--|
| 26 Jan 2020 - 01 Feb 2             | 020    |               |        |                                                                                      | Week                                  | Fortnight Month | Today 👻 > |  |
| Name Jan 2020 26-27 Jan 2020 27-02 |        |               |        |                                                                                      |                                       |                 |           |  |
| Filter resources                   | Sun 26 | Mon 27        | Tue 28 | Wed 29                                                                               | Thu 30                                | Fri 31          | Sat 01    |  |
| Hu Ming, Mrs.                      |        |               |        |                                                                                      |                                       |                 |           |  |
| Stevens Tim, Mr.                   |        |               |        |                                                                                      |                                       |                 |           |  |
| Colling Lois, Ms.                  |        | Australia Day |        | Annual Leave                                                                         |                                       |                 |           |  |
|                                    |        |               |        | Ref.Nbr LR001<br>Employee Steve<br>Status Open<br>Start Date 29/01<br>End Date 29/01 | 0003<br>ns Tim, Mr.<br>/2020<br>/2020 |                 |           |  |

# **Requesting Leave**

The introduction of the Self Service module adds new workflows for requesting leave and then processing it in one or more pay runs. Leave requests made in the Self Service module flow through to the Payroll module for processing; leave requests' statuses are then reported back to the Self Service module so employees can track the progress of their requests.

### Employee Leave Balances

Employees can view their current leave balances on the Leave Balances screen in the Self Service module (MPES3022):

| ave Balances   | ☆                  |       |         |                 |                            |                       | Custo             | misation Tools |
|----------------|--------------------|-------|---------|-----------------|----------------------------|-----------------------|-------------------|----------------|
| Entitlement ID | Name               |       | Accrual | Current Balance | Submitted but not approved | Approved but not paid | Available Balance | Request        |
| ANNUAL         | Annual Leave       | Hours | 5.3118  | 647.9618        | 0.0000                     | 0.0000                | 647.9618          | Leave Request  |
| LONGSRV        | Long Service Leave | Days  | 10.1110 | 12.1110         | 0.0000                     | 0.0000                | 12.1110           | Leave Request  |
| PERSONAL       | Personal Leave     | Days  | 0.0000  | 10.0000         | 0.0000                     | 0.0000                | 10.0000           | Leave Request  |

Clicking one of the **Leave Request** links next to a leave type makes a new leave request for that type (see "Making Leave Requests" on page 9).

The Projected Leave Balance screen (MPES4012) lets employees enter a future date to check how much leave they will have by then, so that they can plan their leave requests more easily:

| P | rojected Leave Balance | Customisatio       | on Tools <del>-</del> |                    |                      |                               |                      |
|---|------------------------|--------------------|-----------------------|--------------------|----------------------|-------------------------------|----------------------|
|   | ර් 🖍 New Leave I       | Request  ↔  🗵      |                       |                    |                      |                               |                      |
|   | Enquiry Date: 3/02/2   | 020 -              |                       |                    |                      |                               |                      |
|   | Entitlement ID         | Name               | Units                 | Current<br>Balance | Projected<br>Accrual | Unprocessed<br>Leave Requests | Projected<br>Balance |
| > | ANNUAL                 | Annual Leave       | Hours                 | 660.6285           | 215.3334             | 0.0000                        | 875.9619             |
|   | PERSONAL               | Personal Leave     | Days                  | 10.0000            | 14.1667              | 0.0000                        | 24.1667              |
|   | LONGSRV                | Long Service Leave | Days                  | 12.1110            | 11.1945              | 0.0000                        | 23.3055              |

Note: Leave projections are based on the employee's default Pay Group.

### Making Leave Requests

Employees can make a new leave request from the Self Service module using the Submit a Leave Request screen (MPES3020). Managers can also use this screen to make leave requests for the employees they manage. The screen can be accessed in several ways:

- On the Employee Calendar screen, by double-clicking on a day, or clicking and dragging across a range of days (see page 6).
- On the Leave Balances screen, by clicking one of the **Leave Request** links in the main table (see page 8).
- On the Projected Leave Balance screen, by clicking the **New Leave Request** toolbar button (see page 8).
- On the Leave Requests screen, by clicking the + toolbar button (see page 10).

| ubmit a Leave   | Request     |          |          |            |       |       |       |      |       |       |         |              |          |      |
|-----------------|-------------|----------|----------|------------|-------|-------|-------|------|-------|-------|---------|--------------|----------|------|
| ubmit a Leave   | Request     | :        |          |            |       |       |       |      | 🗅 No  | otes  | Files   | Custor       | nisation | Help |
| Save & Close    |             | ŝ        | +        | Ū          | Û - I | <     | <     | >    | ×     | Acti  | ons 👻   | Submit       |          |      |
| Ref. Nbr:       | <new></new> | <b>`</b> |          |            | Q     |       | Emplo | yee: | EP000 | 00002 | - Steve | ens Tim, Mr. | Q        |      |
| Status:         | Open        |          |          |            |       |       |       |      |       |       |         |              |          |      |
| Request Details | 5           |          |          |            |       |       |       |      |       |       |         |              |          |      |
| * Leave Type:   |             | A        | Annual L | eave       |       |       | Q     |      |       |       |         |              |          |      |
| Length of Le    | ave:        | 1        | or more  | e full day | /S    |       | -     |      |       |       |         |              |          |      |
| * Start Date:   |             | 1        | 0/03/20  | 20 -       |       |       |       |      |       |       |         |              |          |      |
| * End Date:     |             | 1        | 2/03/20  | 20 -       |       |       |       |      |       |       |         |              |          |      |
| Units Reque     | sted:       |          |          | 21.00      |       |       |       |      |       |       |         |              |          |      |
| Type of Unit    | S:          | ł        | lours    |            |       |       |       |      |       |       |         |              |          |      |
| Comments:       |             |          |          |            |       |       | 1     |      |       |       |         |              |          |      |
| Select the fi   | le.         |          |          |            | Brows | se Up | load  |      |       |       |         |              |          |      |
| Ċ +             | - ×         |          |          |            |       |       |       |      |       |       |         |              |          |      |
| Name            |             |          |          |            |       |       |       |      |       |       |         |              |          |      |
|                 |             |          |          |            |       |       |       |      |       |       |         |              |          |      |
|                 |             |          |          |            |       |       |       |      |       |       |         |              |          |      |
|                 |             |          |          |            |       |       |       |      |       |       |         |              |          |      |
|                 |             |          |          |            |       |       |       |      |       |       |         |              |          |      |
|                 |             |          |          |            |       |       |       |      |       |       |         |              |          |      |
|                 |             |          |          |            |       |       |       |      |       |       |         |              |          |      |

Using this screen, a user (employee or manager) can enter all of the details for the leave request, including the leave type, and leave start and end dates. The user can also attach documents to the request (this may be required, depending on the leave type's configuration—see "Setting up Leave Types" on page 3). Once the user clicks **Submit**, the request is submitted for approval, as per the Approval Map specified for leave requests (see "Self Service Preferences" on page 2). If no Approval Map has been specified, the request is approved automatically as soon as it is submitted.

## Approving and Paying Leave

#### Reviewing Leave Requests

Employees can use the Leave Requests screen in the Self Service module (MPES3021) to see the status of any leave requests they've made. Managers can also use this screen to view the leave requests for any of the employees they manage.

| L | Leave Requests 📩                                                         |     |            |              |            |             |             |                 |            |                   |                   |              |  |
|---|--------------------------------------------------------------------------|-----|------------|--------------|------------|-------------|-------------|-----------------|------------|-------------------|-------------------|--------------|--|
|   | Ċ                                                                        | \$  | + 0        | ×  ⊷         |            | I Y         |             |                 |            |                   |                   |              |  |
|   | Employee: EP00000037 - Colling Lois, Ms.                                 |     |            |              |            |             |             |                 |            |                   |                   |              |  |
|   | All Records Submitted Approved Declined Ready To Pay Partially Paid Paid |     |            |              |            |             |             |                 |            |                   |                   |              |  |
| E | 0                                                                        | D F | lef. Nbr   | *Leave Type  |            | *Start Date | *End Date   | Units Requested | Status     | Request Date      | Employee          | Created by   |  |
| > | 0                                                                        |     | .R000001   | Annual Leave | 2          | 7/01/2020   | 9/01/2020   | 21.00 (Hours)   | Open       | 24/01/2020        | Colling Lois, Ms. | Lois Colling |  |
|   |                                                                          |     | Sick Leave |              | 14/01/2020 | 14/01/2020  | 1.00 (Days) | Open            | 24/01/2020 | Colling Lois, Ms. | Lois Colling      |              |  |
|   | Q                                                                        |     | .R000003   | Annual Leave |            | 29/01/2020  | 29/01/2020  | 7.00 (Hours)    | Open       | 27/01/2020        | Colling Lois, Ms. | Lois Colling |  |
|   |                                                                          |     |            |              |            |             |             |                 |            |                   |                   |              |  |

### Leave Request Statuses

A leave request can be in one of the following statuses:

- **Open** The request has not yet been submitted for approval.
- **Submitted** The request has been submitted for approval. It can still be edited or deleted at this stage.
- Approved but not paid The request has been approved, but has not yet been processed as part of a pay run. The request can be edited, which will return it to the Open status.
- **Declined** The request has been declined and will not be processed further.
- **Ready To Pay** The request has been marked as ready for inclusion in a pay run (or pay runs, if the amount of leave spans more than one pay period). The request can be edited, which will return it to the Open status.
- **Processing** The request has been added to a pay run, which is currently being processed. The request can no longer be edited or cancelled.
- **Cancelled** The request has been cancelled and will not be processed further.
- **Partially Paid** If the requested leave spans more than one pay run, this status indicates that one or more of those pay runs has been processed, but there is still some of the request that has not yet been paid.
- Paid All days of the request have been paid, across one or more pay runs.

### Approving Leave Requests

Leave requests that have been submitted for approval appear on the Leave Administration screen in the Payroll module (MPPP5040):

| Leave Administration 🖞                        | e Administration 😒                               |            |                 |               |                       |               |   |            |           |                 |                       |            |                 |
|-----------------------------------------------|--------------------------------------------------|------------|-----------------|---------------|-----------------------|---------------|---|------------|-----------|-----------------|-----------------------|------------|-----------------|
| 🖒 Approve Decli                               | Approve Decline Ready to Pay Set Pay Period Date |            |                 |               |                       |               |   |            |           |                 |                       |            |                 |
| Employee:<br>Pay Group:<br>All Records Declii | ned                                              |            | م<br>م          | View requests | up to:                | *             | 1 | Days Taken |           |                 |                       |            |                 |
| Employee name                                 | Start Date                                       | End Date   | Units Requested | Leave Type    | Status                | Total Balance | 8 | Date       | Day       | Units Requested | Status                | Pay Run ID | Pay Period Date |
| Ming Hu                                       | 7/02/2020                                        | 7/02/2020  | 7.00 (Hours)    | Annual Leave  | Approved but not paid | 909.54        | > | 11/03/2020 | Wednesday | 7.00 (Hours)    | Approved but not paid |            | 11/03/2020      |
| Ming Hu                                       | 17/02/2020                                       | 17/02/2020 | 1.00 (Days)     | Sick Leave    | Approved but not paid | 10.00         |   | 12/03/2020 | Thursday  | 7.00 (Hours)    | Approved but not paid |            | 12/03/2020      |
| > 🗌 Ming Hu                                   | 11/03/2020                                       | 17/03/2020 | 35.00 (Hours)   | Annual Leave  | Approved but not paid | 909.54        |   | 13/03/2020 | Friday    | 7.00 (Hours)    | Approved but not paid |            | 13/03/2020      |
|                                               |                                                  |            |                 |               |                       |               |   | 14/03/2020 | Saturday  | 0.00 (Hours)    | Approved but not paid |            | 14/03/2020      |
|                                               |                                                  |            |                 |               |                       |               |   | 15/03/2020 | Sunday    | 0.00 (Hours)    | Approved but not paid |            | 15/03/2020      |
|                                               |                                                  |            |                 |               |                       |               |   | 16/03/2020 | Monday    | 7.00 (Hours)    | Approved but not paid |            | 16/03/2020      |
|                                               |                                                  |            |                 |               |                       |               |   | 17/03/2020 | Tuesday   | 7.00 (Hours)    | Approved but not paid |            | 17/03/2020      |

A payroll administrator can select leave requests on this screen and use the toolbar buttons to approve requests, decline requests or set them as ready to include in a pay.

**Note:** The approvals process uses the built-in approval features of MYOB Advanced—leave requests can also be approved on the existing Approvals screen (EP503010).

Leave requests in the "Ready to Pay" status will be added to pay runs based on the dates that leave was taken on. The **Set Pay Period Date** button allows you to specify a new date for the selected leave request(s). For instance, if a pay run that covers the date of the request has already been run, you can include the leave request in a future pay run by setting a new Pay Period Date.

### Paying Leave

To add approved leave to a pay run, click the new **Import Leave** action on the Pay Run Details screen (MPPP3120):

| 'ay Run Details 🕁          |                                     |                                 |                 |  |  |  |  |  |  |  |  |
|----------------------------|-------------------------------------|---------------------------------|-----------------|--|--|--|--|--|--|--|--|
|                            | Manage Pays Process Complete Cancel | Actions • Inquiries • Reports • |                 |  |  |  |  |  |  |  |  |
|                            |                                     | Preview Payslips                |                 |  |  |  |  |  |  |  |  |
|                            |                                     | Regenerate Payslips             |                 |  |  |  |  |  |  |  |  |
| Pay run ID: PAY-001715     | P Description: Operations team      | Reverse                         | 15/08/2018 -    |  |  |  |  |  |  |  |  |
| * Pay Group ID: OPERATIONS | Pay Frequency: Monthly              | Recalculate                     | 1/08/2018 -     |  |  |  |  |  |  |  |  |
| Č + ∕ ⊠  ↔  Rese           | t Remove Leave Summary Time Summary | Import Leave                    |                 |  |  |  |  |  |  |  |  |
| 🖹 🕕 🗋 Employee ID          | Name                                | Undo Imported Leave             | x Gross Taxable |  |  |  |  |  |  |  |  |
|                            |                                     | Import Timesheet                | 5               |  |  |  |  |  |  |  |  |
| > 0 🗋 🗖 EP0000001          | Hu Ming, Mrs.                       | Undo Timesheet Import           | 0.00            |  |  |  |  |  |  |  |  |
|                            | Stevens Tim, Mr.                    | Import Public Holidays          | 0.00            |  |  |  |  |  |  |  |  |
|                            | Sheridan Matthew, Mr.               | Undo Import Public Holidays     | 0.00            |  |  |  |  |  |  |  |  |
|                            | Belcher Jim, Mr.                    | Distribute Employer Super Costs | 0.00            |  |  |  |  |  |  |  |  |
|                            | Brown Irene, Mrs.                   |                                 | 0.00            |  |  |  |  |  |  |  |  |

Clicking this action imports any leave requests for employees in the pay run that fall within the pay period's start and end dates (partially or in full) and have the "Ready to Pay" status.

**Note:** If a leave request spans multiple pay periods, only the portion of the request that falls within the pay's start and end dates will be imported. After the pay is completed, the request's status will be "Partially Paid"—see page 10.

Once leave requests are added to a pay, leave pay items for the request appear on the Employee's Current Pay screen (MPPP3130) for the affected employees.

Leave that has been imported into a pay can be viewed and managed in the same way that leave has been managed in previous releases: details of the leave appear in the Days Taken window (opened from the Employee's Current Pay screen), and in the Leave Summary (click **Leave Summary** on the Employee's Current Pay or Pay Run Details screen).

As leave is imported into a pay and processed, the status of the original leave request will be updated. The employee who made the request can check on its status using the Leave Requests screen in the Self Service module (see "Reviewing Leave Requests" on page 10).

#### Undoing Leave Imports

If you need to undo a leave import, you can click the **Undo Timesheet Import** action on the Pay Run Details screen to remove all data that was added to the pay run by the import process. You can also undo individual employees' timesheet imports by selecting them and clicking the **Reset** button to reset their pay to the Standard Pay.

# **Timesheet Imports**

The Payroll module can now import timesheets generated from external applications or from Employee Time Cards entered in MYOB Advanced. When timesheet data is imported into a pay run, pay items based on the timesheet data are created or updated automatically. The process of setting up the Payroll module for timesheet imports and importing involves several steps:

- 1. Set up data maps that map records from timesheet data to records in MYOB Advanced.
- 2. Generate timesheet data from an external timesheet system or enter time card information on the Employee Time Cards screen (EP305000).
- 3. Import timesheet data into the Payroll module.
- 4. Import timesheet data into an individual pay run.

**Note:** More information on this feature is available in the "Importing Timesheets" white paper on the **<u>MYOB Advanced Education Centre</u>**.

## Data Mapping

Data maps are used to map the imported timesheet data to records in the MYOB Advanced Payroll module. Set up data maps on the new Data Maps screen (MPPP7020).

| m                | Search                  | Q                                            |                            | Ø     | Main 🗸 | 19/09/2019<br>11:37 AM | ? | 💄 Bloggs, Joe 🗸 🗸 |
|------------------|-------------------------|----------------------------------------------|----------------------------|-------|--------|------------------------|---|-------------------|
| ☆                | Data Maps 🔥             |                                              |                            |       |        |                        |   | Tools 👻           |
| C                | Č 🛱 🖌                   | r z ⊨ t × + c                                |                            |       |        |                        |   |                   |
| ð                | Source:<br>Entity Type: | DEFAULT $\wp$ $\partial$<br>Employee $\star$ |                            |       |        |                        |   |                   |
|                  | 🖻 Internal ID           | Internal Description                         | External ID External Descr | ption |        |                        |   |                   |
|                  | > APAUS0001             | Gomez Jasper Sean, Miss                      |                            |       |        |                        |   | <u>^</u>          |
| Ş                | APAUS0002               | Nash Clark Aladdin, Dr.                      |                            |       |        |                        |   |                   |
|                  | APAUS0003               | Cooke Akeem David, Mr.                       |                            |       |        |                        |   |                   |
| $\cup$           | APAUS0004               | Crawford Hasad Kennan, Ms.                   |                            |       |        |                        |   |                   |
| ( <del>+</del> ) | APAUS0005               | Farmer Myles Nash, Mrs.                      |                            |       |        |                        |   |                   |
| $\smile$         | APAUS0006               | Ray Jakeem Ferris, Mr.                       |                            |       |        |                        |   |                   |
|                  | APAUS0007               | Osborne Jin Tanner, Mrs.                     |                            |       |        |                        |   |                   |
|                  | APAUS0008               | Mathews Malik Ronan, Mrs.                    |                            |       |        |                        |   |                   |
| Ä                | APAUS0009               | Sanchez Vaughan Carlos, Dr.                  |                            |       |        |                        |   |                   |
|                  | APAUS0010               | Kerr Colton Jarrod, Ms.                      |                            |       |        |                        |   |                   |
| <b>P</b>         | APAUS0011               | Cochran Abel Bevis, Ms.                      |                            |       |        |                        |   |                   |
|                  | APAUS0012               | Carrillo Lionel Reece, Mrs.                  |                            |       |        |                        |   |                   |
|                  | APAUS0013               | Berry Lane Kane, Miss                        |                            |       |        |                        |   |                   |
|                  | APAUS0014               | Shaw Avram Kuame, Mr.                        |                            |       |        |                        |   |                   |
| 5                | APAUS0015               | Carter Abraham Paki, Mr.                     |                            |       |        |                        |   |                   |
| 64               | APAUS0016               | Nguyen Talon Carl, Mr.                       |                            |       |        |                        |   |                   |

On this screen, you can select the kind of records to map from the **Entity Type** dropdown. Selecting an Entity Type populates the main grid with all records of that type.

Three types of record can be mapped:

- Employee Main grid displays all active payroll employees
- **Pay item** Main grid displays all active pay items that have a calculation method of "Rated" or "Amount"
- Subaccount Main grid displays all active subaccounts

**Note:** Each Employee, Pay Item, or Subaccount record can only have a single external identifier mapped against it.

To begin with, the grid contains details of the records in the **Internal ID** and **Internal Description** columns—to complete the mapping, you must supply the **External ID** and **External Description** that each records maps to. There are two ways of doing this:

- Enter mapping details directly into the **External ID** and **External Description** columns for each record.
- Click the Export button ( IN) to export the grid to an Excel file. Open the file in Excel, complete all mappings, then use the Upload button ( 1) to upload the completed Excel file back into the grid.

| m      | Search                  | ۹                                       |             |                      | Ø | Main 🗸 | 19/09/2019<br>11:45 AM | / ⑦ | 💄 Bloggs, Joe 🗸 |
|--------|-------------------------|-----------------------------------------|-------------|----------------------|---|--------|------------------------|-----|-----------------|
| ☆      | Data Maps 🕁             |                                         |             |                      |   |        |                        |     | Tools 👻         |
| C      | ð 🛱 🖌                   | $\nabla  \Xi  \forall  t  \times  +  c$ |             |                      |   |        |                        |     |                 |
| Ţ      | Source:<br>Entity Type: | DEFAULT P<br>Employee                   |             |                      |   |        |                        |     |                 |
|        | 🖻 Internal ID           | Internal Description                    | External ID | External Description | n |        |                        |     |                 |
|        | APAUS0001               | Gomez Jasper Sean, Miss                 | HR0001      | Jasper Gomez         |   |        |                        |     | <u>^</u>        |
| Ş      | APAUS0002               | Nash Clark Aladdin, Dr.                 | HR0042      | Clark Nash           |   |        |                        |     |                 |
| $\sim$ | APAUS0003               | Cooke Akeem David, Mr.                  | HR0023      | Akeem Cooke          |   |        |                        |     |                 |
| Θ      | APAUS0004               | Crawford Hasad Kennan, Ms.              | HR0021      | Hasad Crawford       |   |        |                        |     |                 |
|        | APAUS0005               | Farmer Myles Nash, Mrs.                 | HR0007      | Myles Farmer         |   |        |                        |     |                 |
| Ð      | APAUS0006               | Ray Jakeem Ferris, Mr.                  | HR0010      | Jakeem Ray           |   |        |                        |     |                 |
|        | APAUS0007               | Osborne Jin Tanner, Mrs.                | HR0014      | Jin Osborne          |   |        |                        |     |                 |
| ٢      | APAUS0008               | Mathews Malik Ronan, Mrs.               | HR0025      | Malik Mathews        |   |        |                        |     |                 |
| Þ      | APAUS0009               | Sanchez Vaughan Carlos, Dr.             | HR0034      | Vaughan Sanchez      | ! |        |                        |     |                 |
|        | APAUS0010               | Kerr Colton Jarrod, Ms.                 | HR0017      | Colton Kerr          |   |        |                        |     |                 |
| G      | APAUS0011               | Cochran Abel Bevis, Ms.                 | HR0002      | Abel Cochran         |   |        |                        |     |                 |

**Note:** You don't need to map all records to be able to save the mapping—any unmapped records will be ignored when mapping imported timesheet data.

## Importing Timesheet Records

Once data maps have been set up, use the Import Timesheets screen (MPPP7030) to import external records and apply the mappings you've set up.

Timesheet import files should be Excel files with the same column layout as the main table of the Import Timesheets screen. The easiest way to create an import file template is to click the Export button ( ) on the main table toolbar to export a blank table to Excel—this will create a file with the required column headings in the correct order. You can delete the columns after Amount, as these columns relate to data from the MYOB Advanced system that will be filled in by the data mapping.

Select the Data Source Type that matches the source chosen to be the same as the source of the appropriate data mapping configuration.

Next, create a new batch using the + button and upload timesheet details by clicking the **Upload Timesheet** option in the Actions dropdown.

| m          | Search                 |                          | Q                    |                             |                  |          |              |             | ۵                | Main 🗸        | 19/09/20<br>11:54 AM | <sup>19</sup> 🗸          | 0       | 💄 Bloggs,    | Joe     | ~   |
|------------|------------------------|--------------------------|----------------------|-----------------------------|------------------|----------|--------------|-------------|------------------|---------------|----------------------|--------------------------|---------|--------------|---------|-----|
| ☆          | Import Timeshe         | eets 🕁                   |                      |                             |                  |          |              |             |                  |               |                      | 0                        | ) Notes | Files (1)    | Tools - | r . |
| C          | E 🕥                    | + 0-                     | I< <                 | $\rightarrow$ $\mid$ $\mid$ | Actions 👻 📀      |          |              |             |                  |               |                      |                          |         |              |         |     |
| സ്         | Batch numbe            | er: TSB00                | 1501                 | Q                           |                  |          |              |             |                  |               |                      |                          |         |              |         |     |
| $\smile$   | * Data source          | type: DEFAU              | LT                   | Q,                          |                  |          |              |             |                  |               |                      |                          |         |              |         |     |
|            | Imported rov           | w count:                 | 5                    | No of employ                | yees:            |          | 5            |             | Matched          | employees:    |                      |                          | 0       |              |         |     |
|            | Total file row         | s:                       | 5                    | No of pay ite               | ims:             |          | 1            |             | Matched          | pay items:    |                      |                          | 0       |              |         |     |
| \$         | Total quantit          | y:                       | 190.0000             | No of sub ac                | counts:          |          | 1            |             | Matched          | sub accounts: |                      |                          | 0       |              |         |     |
|            | Total amount           | t:                       | 0.00                 | Pay date rang               | ge:              | 19/0     | 9/2019 - 19/ | 09/2019     |                  |               |                      |                          |         |              |         |     |
| Θ          | • Timesheet D          | etails Summary           |                      |                             |                  |          |              |             |                  |               |                      |                          |         |              |         |     |
| $( \div )$ | ÷ ن                    | X HI I                   | t D                  |                             |                  |          |              |             |                  |               |                      | All Rec                  | ords    |              | Y       |     |
|            | Ext.<br>employee<br>ID | Ext.<br>employee<br>name | *Ext. pay<br>item ID | Ext. sub<br>account         | *Timeshe<br>date | Quantity | Amount       | Employee ID | Employee<br>name | Pay Item ID   | Sub<br>account<br>ID | Pay<br>effective<br>date | Pay ru  | in ID Statu: | 5       |     |
| þ          | • HR0007               | Myles Farmer             | WAGES                | 0                           | 19/09/2019       | 38.0000  | 0.00         |             |                  |               |                      | 19/09/20                 | 19      | Miss         | ng dat  |     |
|            | HR0001                 | Jasper Gom               | WAGES                | 0                           | 19/09/2019       | 38.0000  | 0.00         |             |                  |               |                      | 19/09/20                 | 19      | Miss         | ng dat  |     |
| Бъ         | HR0042                 | Clark Nash               | WAGES                | 0                           | 19/09/2019       | 38.0000  | 0.00         |             |                  |               |                      | 19/09/20                 | )19     | Miss         | ng dat  |     |
|            | HR0021                 | Hasad Craw               | WAGES                | 0                           | 19/09/2019       | 38.0000  | 0.00         |             |                  |               |                      | 19/09/20                 | )19     | Miss         | ng dat  |     |
|            | HR0023                 | Akeem Coo                | WAGES                | 0                           | 19/09/2019       | 38.0000  | 0.00         |             |                  |               |                      | 19/09/20                 | 19      | Miss         | ng dat  | •   |

**Note:** Immediately after importing data, warning messages appear saying that data is missing (see screenshot above). These warnings will disappear once the data is mapped.

If the Data Source Type supports MYOB Advanced Time Cards, an **Import Time Cards** option is also available in the Actions dropdown. Select this option to import timesheet data from MYOB Advanced time cards.

**Note:** The Upload Timesheet action is still available in this case—it is possible to import data from time cards and from a CSV file into the same batch.

Time cards are generated against a specific week, which is displayed for the time card on the Employee Time Card screen (EP305000). When importing time cards, you will need to specify the range of weeks to import time cards from:

| Import Time Cards |                         | × |
|-------------------|-------------------------|---|
| From Week:        | 2019-37 (09/09 - 15/09) |   |
| To Week:          | 2019-37 (09/09 - 15/09) |   |
|                   | OK Cancel               |   |
|                   |                         |   |

Data from all approved and released time cards within the range of weeks you selected is imported.

The records on the Import Timesheets screen can be edited manually if necessary, e.g. to correct mapping errors or to enter details for records that aren't included in the data map. Any manual edits you make can be applied to the data map for the selected Data Source Type.

### Mapping Timesheet Records

Once timesheet data has been imported, click **Map Imported Items** from the Actions dropdown to apply the mapping set up for the selected Data Source Type to the imported data. The remaining fields are filled in automatically based on the data mapping:

| m   | Search                                  | Q                    |                     |                   |          |             |             | Ø                | Main 🗸        | 19/09/20<br>11:55 AM | <sup>19</sup> 🗸          | 0       | Bloggs,   | Joe 🗸   |
|-----|-----------------------------------------|----------------------|---------------------|-------------------|----------|-------------|-------------|------------------|---------------|----------------------|--------------------------|---------|-----------|---------|
| ☆   | Import Timesheets 🦿                     | 7                    |                     |                   |          |             |             |                  |               |                      | C                        | Notes   | Files (1) | Tools 👻 |
| G   | ≞ ∽ +                                   | ¢≁ K K               | > >  4              | actions 👻 🥥       |          |             |             |                  |               |                      |                          |         |           |         |
| Ť   | Batch number:<br>* Data source type:    | TSB001501<br>DEFAULT | م<br>م              |                   |          |             |             |                  |               |                      |                          |         |           |         |
|     | Imported row count:                     | 5                    | No of emplo         | /ees:             |          | 5           |             | Matched          | employees:    |                      | ŧ                        | 5       |           |         |
|     | Total file rows:                        | 5                    | No of pay ite       | ms:               |          | 1           |             | Matched          | pay items:    |                      | 1                        | 1       |           |         |
| Ş   | Total quantity:                         | 190.0000             | No of sub ac        | counts:           |          | 1           |             | Matched          | sub accounts: |                      | (                        | 0       |           |         |
| Θ   | Total amount:                           | 0.00<br>nmary        | Pay date rang       | je:               | 19/05    | /2019 - 19/ | 09/2019     |                  |               |                      |                          |         |           |         |
| (+) | Ů + ×                                   | t x ⊢                |                     |                   |          |             |             |                  |               |                      | All Reco                 | ords    | ÷         | Y       |
|     | *Ext. Ext.<br>employee emplo<br>ID name | *Ext. pay<br>item ID | Ext. sub<br>account | * Timeshe<br>date | Quantity | Amount      | Employee ID | Employee<br>name | Pay Item ID   | Sub<br>account<br>ID | Pay<br>effective<br>date | Pay run | ID Status |         |
| þ   | > HR0007 Myles                          | Farmer WAGES         | 0                   | 19/09/2019        | 38.0000  | 0.00        | APAUS0005   | Farmer Myl       | WAGES         | 0                    | 19/09/20                 | 19      |           |         |
|     | HR0001 Jaspe                            | r Gom WAGES          | 0                   | 19/09/2019        | 38.0000  | 0.00        | APAUS0001   | Gomez Jasp       | WAGES         | 0                    | 19/09/20                 | 19      |           |         |
| БЪ  | HR0042 Clark                            | Nash WAGES           | 0                   | 19/09/2019        | 38.0000  | 0.00        | APAUS0002   | Nash Clark       | WAGES         | 0                    | 19/09/20                 | 19      |           |         |
|     | HR0021 Hasad                            | Craw WAGES           | 0                   | 19/09/2019        | 38.0000  | 0.00        | APAUS0004   | Crawford H       | WAGES         | 0                    | 19/09/20                 | 19      |           |         |
|     | HR0023 Akeer                            | n Coo WAGES          | 0                   | 19/09/2019        | 38.0000  | 0.00        | APAUS0003   | Cooke Akee       | WAGES         | 0                    | 19/09/201                | 19      |           | _       |

**Note:** Mapping pay items and employees is mandatory. Subaccount mapping is optional, however: if no subaccount is mapped, the default subaccount on the relevant GL Purpose code will be used.

### Importing Timesheet Data into a Pay Run

Once timesheet data has been imported and validated, you can go on to import unprocessed timesheet batches into an open pay run from the Pay Run Details screen (MPPP3120). Click **Import Timesheet** in the Actions dropdown to import timesheet data related to the pay run.

| Pay Run Details 🕁          | ay Run Details 👷                    |                                 |               |  |  |  |  |  |  |  |  |  |
|----------------------------|-------------------------------------|---------------------------------|---------------|--|--|--|--|--|--|--|--|--|
| 🖹 🖒 K < > >I               | Manage Pays Process Complete Cancel | Actions - Inquiries - Reports - |               |  |  |  |  |  |  |  |  |  |
|                            |                                     | Preview Payslips                |               |  |  |  |  |  |  |  |  |  |
|                            |                                     | Regenerate Payslips             |               |  |  |  |  |  |  |  |  |  |
| Pay run ID: PAY-001715     | P Description: Operations team      | Reverse                         | 15/08/2018 -  |  |  |  |  |  |  |  |  |  |
| * Pay Group ID: OPERATIONS | Pay Frequency: Monthly              | Recalculate                     | 1/08/2018 -   |  |  |  |  |  |  |  |  |  |
| Č + ∕ 🗷  ↔  Reset          | Remove Leave Summary Time Summary   | Import Leave                    |               |  |  |  |  |  |  |  |  |  |
| 🖹 🕕 🗋 Employee ID          | Name                                | Undo Imported Leave             | Gross Taxable |  |  |  |  |  |  |  |  |  |
|                            |                                     | Import Timesheet                |               |  |  |  |  |  |  |  |  |  |
| > 🕒 🗋 EP00000001           | Hu Ming, Mrs.                       | Undo Timesheet Import           | 0.00          |  |  |  |  |  |  |  |  |  |
|                            | Stevens Tim, Mr.                    | Import Public Holidays          | 0.00          |  |  |  |  |  |  |  |  |  |
| 0 🗋 🖾 EP00000004           | Sheridan Matthew, Mr.               | Undo Import Public Holidavs     | 0.00          |  |  |  |  |  |  |  |  |  |
|                            | Belcher Jim, Mr.                    | Distribute Employer Super Costs | 0.00          |  |  |  |  |  |  |  |  |  |
| 0 🗋 🔲 EP00000014           | Brown Irene, Mrs.                   |                                 | 0.00          |  |  |  |  |  |  |  |  |  |

The import process scans all timesheet batches for records that match the following criteria:

- Not associated with any other pay run.
- The Pay Effective Date on the timesheet record falls within the Pay Period of the pay run (including the start and end dates).
- The employee associated with the timesheet record exists in the pay run.

**Note:** The Pay Item attached to imported timesheet data does not need to exist on the Standard Pay of the Employee. Where applicable, the timesheet import process dynamically adds these pay items to employees' pays.

### Validating Pay Run Changes

Click the **Time Summary** button on the Pay Run Details screen to display the Pay Run Time Summary window (MPPP7050), which shows all timesheet records that were imported into the pay run, including the source timesheet batches.

| m      | Search Q                                                       |                                                                  | Ø         Main ↓         19/09/2019<br>12:21 PM         ↓  | 🕐 💄 Bloggs, Joe 🗸              |
|--------|----------------------------------------------------------------|------------------------------------------------------------------|------------------------------------------------------------|--------------------------------|
| ☆      | Pay Run Details 👷                                              |                                                                  |                                                            | 🗅 Notes Files Tools 🗸          |
| C      | Pay Run Time Summary<br>Pay Run Time Summary                   |                                                                  |                                                            | □ Notes Files Help -           |
| ڻ<br>۵ | Pay run ID: PAY-001587 * Pay Group ID: WEEKLY500EMP            | * Pay period starts: 16/09/2019<br>* Pay period ends: 20/09/2019 | Total imported quantity: 190<br>Total actual quantity: 191 | 1.0000                         |
| ¢      | Description: Weekly500Emp                                      | * Physical pay day: 16/09/2019<br>Tax Year: AU 2019 - 2020       | No of employees:                                           | 5                              |
| Θ      | Imported Datails                                               |                                                                  | Non imported details:                                      | 0                              |
| (+)    | Summaries                                                      |                                                                  | Batch Details                                              |                                |
|        | (<br>B Employee Pay item                                       | All Records                                                      | ⊘  ⊷  X                                                    | Imported quantity Batch number |
| Ъ      | B Gomez Jasper Sean, Miss WAGES                                | 38.0000 38.0000                                                  | > WAGES                                                    | 38.0000 TSB001501              |
| ~      | Nash Clark Aladdin, Dr. WAGES     Cooke Akeem David, Mr. WAGES | 38.0000 38.0000<br>38.0000 38.0000                               |                                                            | Î                              |
| 6-6    | Crawford Hasad Kennan, WAGES                                   | 38.0000 38.0000                                                  |                                                            |                                |
|        |                                                                | 30,000 30,000                                                    |                                                            |                                |
| ₽Þ     |                                                                |                                                                  | 1                                                          |                                |
|        |                                                                |                                                                  |                                                            | IK K > >I                      |
|        | 🕼 🗋 🗌 APAUS0010 Kerr Colton Jarrod, N                          | ls. 2,070.00 50.00 2,020.00                                      | 949.00 0.00 11.00                                          | 1,060.00 196.65 50.00          |

The Non Imported Details tab displays any records that were present in the imported batches, but were not imported into the pay run. This allows you to find and correct any problems that may have caused the records to be left out of the import.

**Note:** Any difference in the Imported and Actual Quantity of the pay item will be highlighted in red.

## Undoing Timesheet Imports

If you need to undo a timesheet import, you can click the **Undo Timesheet Import** action on the Pay Run Details screen to remove all data that was added to the pay run by the import process. You can also undo individual employees' timesheet imports by selecting them and clicking the **Reset** button to reset their pay to the Standard Pay.

Once a pay run has moved into the "PROCESSING" or "COMPLETE" statuses, you can no longer alter the imported timesheet data; however if you can cancel or reverse the pay run, any timesheet imports in the pay run will be undone and you can create a new pay run to correct them.

# **Processing Public Holidays**

This release adds the ability to add Public Holidays to employees' pays in bulk. The new Public Holiday Processing screen (MPPP3110) lets you create a batch of Public Holiday transactions that can be added to employees' pays. This screen lets you select the employees to pay, and creates a batch of Public Holiday transactions for those employees. The transactions in a Public Holiday batch are then added to pay runs from the Pay Run Details screen (MPPP3120).

The following records must be set up before you can use this form:

- One or more calendars giving the dates for Public Holidays must be set up on the Work Calendars screen (CS209000).
- One or more Public Holiday entitlements must be set up on the Entitlements screen (MPPP3300). Entitlements for Public Holidays should have the **Leave** and **Non Accruing Entitlement** options ticked.
- Pay items must be set up for each entitlement on the Pay Items screen (MPPP2210).
- Default Public Holiday pay items must be specified for each Pay Group using the new **Default Public Holiday Pay Item** column on the Pay Groups screen (MPPP2710).
- A numbering sequence must be selected for the **Public Holiday Batch Numbering Sequence** field on the Payroll Preferences screen (MPPP1100).

### Generating Public Holiday Transactions

On the Public Holiday Processing screen, create a new transaction batch, then set the filters at the top of the screen. You must select start and end dates—any Public Holidays that appear on Work Calendars between these dates will be selected for adding to employees' pays. Filters for company, pay group and calendar are also available—these filters are optional and can be used to restrict the employees for whom Public Holiday transactions will be created.

Click **Generate Pay Items** to create Public Holiday transactions for all holidays and employees that match the selected filters. The details of these transactions are displayed on the screen's main table:

| □ 0 +         | □ I< <      | > >         |             |            |          |            |                           |          |                |                 |                  |                |           |            |
|---------------|-------------|-------------|-------------|------------|----------|------------|---------------------------|----------|----------------|-----------------|------------------|----------------|-----------|------------|
| Batch Number: | PH000004    | م           | Start Date: | 2/01/2017  | Co       | impany:    | MAIN                      | Total Pa | ay Groups:     | 1               |                  |                |           | ^          |
|               | Hold        |             | End Date:   | 29/12/2017 | Pa       | y Group:   | OPERATIONS - Operations t | Total Er | nployees:      | 10              |                  |                |           |            |
| Status:       | Open        |             |             |            | Ca       | lendar:    | AUCALENDAR                | Total Pa | ay Item Lines: | 70              |                  |                |           |            |
| ð + ×         |             |             |             |            |          |            |                           |          |                |                 |                  |                |           |            |
| Employee IC   | Emp         | sloyee Name | Branch      | Pay Group  | Pay Item | Date       | Public Holiday            | Quantity | Override       | New<br>Quantity | Rate Description | Rate<br>Amount | PayRun ID | Calenda    |
| EP00000004    | Sheridan M  | atthew, Mr. | MAIN        | OPERATIONS | PI001531 | 2/01/2017  | New Year's Day            | 7.60     |                |                 | Standard Rate    | 42.0000        |           | AUCALENDAR |
| EP00000004    | Sheridan M  | atthew, Mr. | MAIN        | OPERATIONS | PI001531 | 26/01/2017 | Australia Day             | 7.60     |                |                 | Standard Rate    | 42.0000        |           | AUCALENDAR |
| EP00000004    | Sheridan M  | atthew, Mr. | MAIN        | OPERATIONS | PI001531 | 14/04/2017 | Good Friday               | 7.60     |                |                 | Standard Rate    | 42.0000        |           | AUCALENDAR |
| EP00000004    | Sheridan Ma | atthew, Mr. | MAIN        | OPERATIONS | PI001531 | 17/04/2017 | Easter Monday             | 7.60     |                |                 | Standard Rate    | 42.0000        |           | AUCALENDAR |
| EP00000004    | Sheridan M  | atthew, Mr. | MAIN        | OPERATIONS | P1001531 | 25/04/2017 | Anzac Day                 | 7.60     |                |                 | Standard Rate    | 42.0000        |           | AUCALENDAR |
| EP00000004    | Sheridan M  | atthew, Mr. | MAIN        | OPERATIONS | PI001531 | 25/12/2017 | Christmas Day             | 7.60     |                |                 | Standard Rate    | 42.0000        |           | AUCALENDAR |
| EP00000004    | Sheridan Ma | atthew, Mr. | MAIN        | OPERATIONS | PI001531 | 26/12/2017 | Boxing Day                | 7.60     |                |                 | Standard Rate    | 42.0000        |           | AUCALENDAR |
| EP00000001    | Hu          | Ming, Mrs.  | MAIN        | OPERATIONS | PI001531 | 2/01/2017  | New Year's Day            | 7.60     |                |                 | Standard Rate    | 40.8654        |           | AUCALENDAR |
| EP00000001    | Hu          | Ming, Mrs.  | MAIN        | OPERATIONS | PI001531 | 26/01/2017 | Australia Day             | 7.60     |                |                 | Standard Rate    | 40.8654        |           | AUCALENDAR |
| EP00000001    | Hu          | Ming, Mrs.  | MAIN        | OPERATIONS | PI001531 | 14/04/2017 | Good Friday               | 7.60     |                |                 | Standard Rate    | 40.8654        |           | AUCALENDAR |
| EP00000001    | Hu          | Ming, Mrs.  | MAIN        | OPERATIONS | PI001531 | 17/04/2017 | Easter Monday             | 7.60     |                |                 | Standard Rate    | 40.8654        |           | AUCALENDAR |
| EP00000001    | Hu          | Ming, Mrs.  | MAIN        | OPERATIONS | PI001531 | 25/04/2017 | Anzac Day                 | 7.60     |                |                 | Standard Rate    | 40.8654        |           | AUCALENDAR |
| EP00000001    | Hu          | Ming, Mrs.  | MAIN        | OPERATIONS | PI001531 | 25/12/2017 | Christmas Day             | 7.60     |                |                 | Standard Rate    | 40.8654        |           | AUCALENDAR |
| EP00000001    | Hu          | Ming, Mrs.  | MAIN        | OPERATIONS | PI001531 | 26/12/2017 | Boxing Day                | 7.60     |                |                 | Standard Rate    | 40.8654        |           | AUCALENDAR |
| EP00000014    | Brown       | irene, Mrs. | MAIN        | OPERATIONS | PI001531 | 2/01/2017  | New Year's Day            | 7.60     |                |                 | Standard Rate    | 14.4231        |           | AUCALENDAR |
| EP00000014    | Brown       | irene, Mrs. | MAIN        | OPERATIONS | PI001531 | 26/01/2017 | Australia Day             | 7.60     |                |                 | Standard Rate    | 14.4231        |           | AUCALENDAR |
| EP00000014    | Brown       | Irene, Mrs. | MAIN        | OPERATIONS | PI001531 | 14/04/2017 | Good Friday               | 7.60     |                |                 | Standard Rate    | 14.4231        |           | AUCALENDAR |
| EP00000014    | Brown       | Irene, Mrs. | MAIN        | OPERATIONS | PI001531 | 17/04/2017 | Easter Monday             | 7.60     |                |                 | Standard Rate    | 14.4231        |           | AUCALENDAR |
| EP00000014    | Brown       | Irene, Mrs. | MAIN        | OPERATIONS | PI001531 | 25/04/2017 | Anzac Day                 | 7.60     |                |                 | Standard Rate    | 14.4231        |           | AUCALENDAR |
| EP00000014    | Brown       | Irene, Mrs. | MAIN        | OPERATIONS | PI001531 | 25/12/2017 | Christmas Day             | 7.60     |                |                 | Standard Rate    | 14.4231        |           | AUCALENDAR |
|               |             |             |             |            |          |            |                           |          |                |                 |                  |                |           |            |

**Note:** Any Public Holiday transactions that already exist in another Public Holiday batch will not be added to the new batch.

Once all of the transactions you want have been generated, save the batch and move it off Hold—the batch is now ready to be imported into one or more pay runs.

### Importing Public Holiday Transactions into a Pay Run

Once a Public Holiday transaction batch has been created, you can import these transactions into an open pay run from the Pay Run Details screen (MPPP3120). Click **Import Public Holidays** in the Actions dropdown to import Public Holiday transactions related to the pay run.

| ay Run Details ☆           |                                     |                                 |                 |  |  |  |  |  |  |  |
|----------------------------|-------------------------------------|---------------------------------|-----------------|--|--|--|--|--|--|--|
|                            | Manage Pays Process Complete Cancel | Actions - Inquiries - Reports - |                 |  |  |  |  |  |  |  |
|                            |                                     | Preview Payslips                |                 |  |  |  |  |  |  |  |
|                            |                                     | Regenerate Payslips             |                 |  |  |  |  |  |  |  |
| Pay run ID: PAY-001715     | P Description: Operations team      | Reverse                         | 15/08/2018 -    |  |  |  |  |  |  |  |
| * Pay Group ID: OPERATIONS | Pay Frequency: Monthly              | Recalculate                     | 1/08/2018 -     |  |  |  |  |  |  |  |
| Č + ∕ ⊠  ↔  Rese           | t Remove Leave Summary Time Summary | Import Leave                    |                 |  |  |  |  |  |  |  |
| 🖹 🖟 🗋 Employee ID          | Name                                | Undo Imported Leave             | x Gross Taxable |  |  |  |  |  |  |  |
|                            |                                     | Import Timesheet                | 5               |  |  |  |  |  |  |  |
| > 0 🗋 🗖 EP0000001          | Hu Ming, Mrs.                       | Undo Timesheet Import           | 0.00            |  |  |  |  |  |  |  |
|                            | Stevens Tim, Mr.                    | Import Public Holidays          | 0.00            |  |  |  |  |  |  |  |
| 0 🗋 🖾 EP00000004           | Sheridan Matthew, Mr.               | Undo Import Public Holidays     | 0.00            |  |  |  |  |  |  |  |
|                            | Belcher Jim, Mr.                    | Distribute Employer Super Costs | 0.00            |  |  |  |  |  |  |  |
| 0 D EP00000014             | Brown Irene, Mrs.                   | ,                               | 0.00            |  |  |  |  |  |  |  |

The import process scans all Public Holiday transaction batches for transactions that fall within the Pay Period of this pay run. Pay items are added to the pays of all affected employees and populate the Days Taken window with details of the Public Holiday(s).

## Public Holiday Batch Statuses

The **Status** field on the Public Holiday Processing screen shows the batch's current status, which can be one of:

- Hold The batch can be edited but cannot be imported into a pay run.
- **Open** The batch can no longer be edited and is ready for import into pay runs.
- **Partially Processed** Some, but not all, of the transactions in the batch have been successfully imported into one or more pay runs.
- **Closed** All of the transactions in the batch have been successfully imported into pay runs.

# Transferring Employees

A new Employee Transfer screen (MPPP3115) is available to simplify the process of transferring an employee from one branch to another in systems where the "Multi-Branch Support" feature is enabled. When an employee transfers between branches, their leave liabilities need to be reallocated. In previous releases, this had to be done manually by creating GL journals to correctly allocate liabilities; with the new screen, these steps happen automatically.

To transfer an employee, select the employee on the new screen, then click **Populate Entitlement Balances**. This loads the details of all of the employees' entitlements into the Document Details tab:

| cinpacyce nun                              | ster 🟠                                                                |                                              |                                                |                                                           |                                                                                    |                                                  |                          |                    |                                     |                                                                                      |                                       |                                | Tools -                                                                          |
|--------------------------------------------|-----------------------------------------------------------------------|----------------------------------------------|------------------------------------------------|-----------------------------------------------------------|------------------------------------------------------------------------------------|--------------------------------------------------|--------------------------|--------------------|-------------------------------------|--------------------------------------------------------------------------------------|---------------------------------------|--------------------------------|----------------------------------------------------------------------------------|
| 0                                          | + 0 0 - K                                                             | < > :                                        | Populate Ent                                   | itlement Balances                                         | Release Reverse O                                                                  |                                                  |                          |                    |                                     |                                                                                      |                                       |                                |                                                                                  |
| Batch Numb                                 | er: ETB001505                                                         | ,e                                           | * Employee ID:                                 | EP00000                                                   | 001 - Hu Ming, Mrs. 🖉                                                              |                                                  |                          |                    |                                     |                                                                                      |                                       |                                |                                                                                  |
|                                            | 🗷 Hold                                                                |                                              | Current Bran                                   | th: MAIN1 -                                               | Melbourne                                                                          | * New Branch:                                    | SYD                      |                    | P                                   |                                                                                      |                                       |                                |                                                                                  |
| Status:                                    | Hold                                                                  |                                              | Current Posti                                  | ng Class: PC000                                           | 001 - Default                                                                      | * New Posting Class:                             | PC000001 - Def           | ault               | Q                                   |                                                                                      |                                       |                                |                                                                                  |
| Transaction [                              | Date: 20/01/2020                                                      |                                              |                                                |                                                           |                                                                                    |                                                  |                          |                    |                                     |                                                                                      |                                       |                                |                                                                                  |
| Document Deta                              | ils Financial Details                                                 |                                              |                                                |                                                           |                                                                                    |                                                  |                          |                    |                                     |                                                                                      |                                       |                                |                                                                                  |
| Ċ +                                        | × H X 1                                                               |                                              |                                                |                                                           |                                                                                    |                                                  |                          |                    |                                     |                                                                                      |                                       |                                |                                                                                  |
| Ů +<br>B EntitlementID                     | X H 🛛 1<br>Entitlement Description                                    | Entitlement<br>Accrual                       | Entitlement Ent<br>Earned                      | itlement Unit<br>Balance                                  | Rate Description                                                                   | Rate Calc                                        | lated Överride           | Override<br>Amount | From<br>Account                     | From Account Description                                                             | From<br>Subaccour                     | To Account                     | To Account Description                                                           |
| Ů +<br>EntitlementID<br>> ANNUAL           | X H 🛛 ±<br>Entitlement Description<br>Annual Leave                    | Entitlement<br>Accrual<br>130.8889           | Entitlement<br>Earned<br>773.5240 9            | itlement<br>Balance<br>04.4129 Hours                      | Rate Description<br>Standard hourly rate (Rate 1)                                  | Rate Calc<br>As<br>40.8654 36,959                | lated Override<br>sount  | Override<br>Amount | From<br>Account<br>600600           | From Account Description<br>Annual Leave Accural Expen                               | From<br>Subaccour<br>000-00           | To Account<br>600600           | To Account Description<br>Annual Leave Accural Expe                              |
| Ů +<br>EntitlementID<br>ANNUAL<br>PERSONAL | X H 🗵 t.<br>Entitlement Description<br>Annual Leave<br>Personal Leave | Entitlement<br>Accrual<br>130.8889<br>0.0000 | Entitlement<br>Earned<br>773.5240 9<br>10.0000 | itlement Unit<br>Balance<br>04.4129 Hours<br>10.0000 Days | Rate Description<br>Standard hourly rate (Rate 1)<br>Standard hourly rate (Rate 1) | Rate Calc<br>Ad<br>40.8654 36,959<br>40.8654 408 | lated Override<br>1949 - | Override<br>Amount | From<br>Account<br>600600<br>600600 | From Account Description<br>Annual Leave Accural Expen<br>Annual Leave Accural Expen | From<br>Subaccour<br>000-00<br>000-00 | To Account<br>600600<br>600600 | To Account Description<br>Annual Leave Accural Expe<br>Annual Leave Accural Expe |

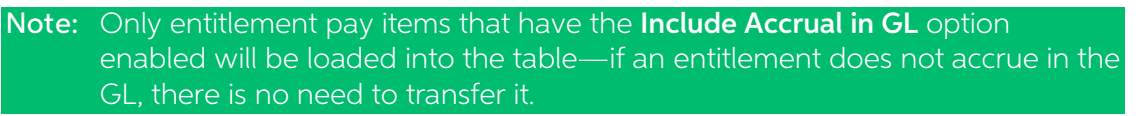

Select the employee's new branch and GL posting class, then click the **Release** button to generate GL journals to reallocate their leave liabilities and update the employee's details as follows:

- the employee's branch is updated, as shown on the Employees screen (EP203000).
- the employee's Payroll Posting Class is updated, as shown on the Pay Details screen (MPPP2310).

The Financial Details tab displays the details of the GL journals that were created for the transfer. Journals differ depending on whether the "Inter-Branch Transactions" feature is in use: If the feature is in use, a single batch of GL journals will be created; otherwise, the system will create one batch for transferring the employee out of the old branch and another for transferring them into the new branch.

### Reversing a Transfer

Once a transfer is complete, it is moved to the "Closed" status. Closed transfers can be reversed by clicking the **Reverse** toolbar button. This returns the employee's details to their original branch and posting class and generates a new GL batch to reverse the GL journals created by the transfer.

### Employee Transfer Settings

A new Employee Transfer Settings tab has been added to the Payroll Preferences screen (MPPP1100). This tab contains the following settings:

- Account the GL account that should be used by default for the batches created by employee transfers.
- **Clearing Subaccount** the GL subaccount that should be used by default for the batches created by employee transfers.

A Numbering Sequence for employee transfers can also be selected on the Numbering Sequence tab of the Payroll Preferences screen.

# Distributing Employer Super Costs

This release adds the ability to distribute superannuation costs according to the subaccount allocations of superannuation-liable pay items. This means that superannuation costs can be shared proportionally across the relevant Cost Centres.

**Note:** This feature supports Super Guarantee employer contributions in Australia and KiwiSaver employer contributions in New Zealand.

### Example

An employee, earning \$60 an hour, works 40 normal hours a week to earn \$2400. Their time is allocated as follows:

- 24 hours are spent at Cost Centre A (\$1,440 60% of their pay)
- 16 hours are spent at Cost Centre B (\$960 40% of their pay)

At a contribution rate of 9.5%, the total employer superannuation contributions for this employee will be \$228, which should be distributed as follows:

- Cost Centre A: \$136.80 (60%)
- Cost Centre B: \$91.20 (40%)

## Distributing Costs

To distribute superannuation costs, select the new **Distribute Employer Super Costs** option from the Action dropdown on the Pay Run Details screen (MPPP3120). This automatically distributes the super costs for all employees in the pay run and updates their Current Pay Accordingly.

**Note:** The distribution takes into account all superannuation-liable pay items in each employee's Current Pay.

After costs have been distributed, you can check employees' pays on the Employee's Current Pay screen (MPPP3130)—the "Employer Super Pay" pay item will display "Allocated" in the **GL Account** column. You can click the "Allocated" link to open the Allocate General Ledger Accounts window, where the pay item allocations can be viewed (and edited if necessary).

# Improved Reporting and Data Analysis

This release adds a suite of generic inquiries and data views to the Payroll module, making it easier to view and extract information about your payroll system.

The following new generic inquiries are available for viewing and editing on the Generic Inquiry screen (SM208000):

- MP-PayActivitySummary
- MP-PayActivityDetail
- MP-Employee
- MP-EntitlementHistoryGI

New reports, data views and pivot tables that use these generic inquiries have been added. The reports are suited to producing report documents, while the data views are the best way of exporting data to external applications like Excel, and the pivot tables provide a useful way of grouping data.

### Pay Activity Summary

The Pay Activity Summary data features use the MP-PayActivitySummary generic inquiry to show pay totals for one or more pay runs in a specified date range, optionally grouped by branch, department posting class and employee. Three Pay Activity Summary interfaces are available:

- A report, Pay Activity Summary (MPPP6024)
- A data view, Pay Activity Summary Data (MPPP6025)
- A pivot table, Pay Activity Summary Pivot (MPPP6026)

| Physical Pay Date From: | 3/06/2019  | В                 | ranch:                | All               |              | Employee         | e:         | All          |                 |                 |
|-------------------------|------------|-------------------|-----------------------|-------------------|--------------|------------------|------------|--------------|-----------------|-----------------|
| Physical Pay Date To:   | 31/07/2019 | D                 | epartment:            | All               |              | Posting C        | Class:     | All          |                 |                 |
|                         |            | Gross Income      | Pre-tax<br>Deductions | Taxable<br>Income | PAYG         | After-tax Income | Deductions | Net Pay      | Employee Super. | Employer Super. |
|                         |            | 6,253,470.00      | 151,050.00            | 6,102,420.00      | 2,866,929.00 | 0.00             | 33,231.00  | 3,202,260.00 | 126,000.00      | 495,558.00      |
| AY-001604 (completed)   |            | 1,035,000.00      | 25,000.00             | 1,010,000.00      | 474,500.00   | 0.00             | 5,500.00   | 530,000.00   | 25,000.00       | 98,325.00       |
| Main                    |            | 1,035,000.00      | 25,000.00             | 1,010,000.00      | 474,500.00   | 0.00             | 5,500.00   | 530,000.00   | 25,000.00       | 98,325.00       |
| Administration          |            | 103,500.00        | 2,500.00              | 101,000.00        | 47,450.00    | 0.00             | 550.00     | 53,000.00    | 2,500.00        | 9,832.50        |
| PC001501                |            | 103,500.00        | 2,500.00              | 101,000.00        | 47,450.00    | 0.00             | 550.00     | 53,000.00    | 2,500.00        | 9,832.50        |
| APAUS0007 Jin Osborn    | e          | 2,070.00          | 50.00                 | 2,020.00          | 949.00       | 0.00             | 11.00      | 1,060.00     | 50.00           | 196.65          |
| APAUS0011 Abel Cochr.   | an         | 2,070.00          | 50.00                 | 2,020.00          | 949.00       | 0.00             | 11.00      | 1,060.00     | 50.00           | 196.65          |
| APAUS0014 Avram Sha     | w          | 2,070.00          | 50.00                 | 2,020.00          | 949.00       | 0.00             | 11.00      | 1,060.00     | 50.00           | 196.65          |
| APAUS0017 Daquan Ru     | ish        | 2,070.00          | 50.00                 | 2,020.00          | 949.00       | 0.00             | 11.00      | 1,060.00     | 50.00           | 196.65          |
| APAUS0022 Jhony Hop     | ру         | 2,070.00          | 50.00                 | 2,020.00          | 949.00       | 0.00             | 11.00      | 1,060.00     | 50.00           | 196.65          |
| APAUS0057 Aileen York   |            | 2,070.00          | 50.00                 | 2,020.00          | 949.00       | 0.00             | 11.00      | 1,060.00     | 50.00           | 196.65          |
| APAUS0061 Tanya Fran    | k          | 2,070.00          | 50.00                 | 2,020.00          | 949.00       | 0.00             | 11.00      | 1,060.00     | 50.00           | 196.65          |
| APAUS0064 Blair Hodge   | 2          | 2,070.00          | 50.00                 | 2,020.00          | 949.00       | 0.00             | 11.00      | 1,060.00     | 50.00           | 196.65          |
| APAUS0067 Martena M     | colain     | 2,070.00          | 50.00                 | 2,020.00          | 949.00       | 0.00             | 11.00      | 1,060.00     | 50.00           | 196.65          |
| APAUS0072 Priscilla Ro  | У          | 2,070.00          | 50.00                 | 2,020.00          | 949.00       | 0.00             | 11.00      | 1,060.00     | 50.00           | 196.65          |
| APAUS0107 Graiden Ha    | lys        | 2,070.00          | 50.00                 | 2,020.00          | 949.00       | 0.00             | 11.00      | 1,060.00     | 50.00           | 196.65          |
| APAUS0111 Barrett Gut   | nrie       | 2,070.00          | 50.00                 | 2,020.00          | 949.00       | 0.00             | 11.00      | 1,060.00     | 50.00           | 196.65          |
| APAUS0114 Rahim Leor    | n          | 2,070.00          | 50.00                 | 2,020.00          | 949.00       | 0.00             | 11.00      | 1,060.00     | 50.00           | 196.65          |
| APAUS0117 Felix Fox     |            | 2,070.00          | 50.00                 | 2,020.00          | 949.00       | 0.00             | 11.00      | 1,060.00     | 50.00           | 196.65          |
| APAUS0122 Philip Jame   | 15         | 2,070.00          | 50.00                 | 2,020.00          | 949.00       | 0.00             | 11.00      | 1,060.00     | 50.00           | 196.65          |
| APAUS0157 Thane How     | /ell       | 2,070.00          | 50.00                 | 2,020.00          | 949.00       | 0.00             | 11.00      | 1,060.00     | 50.00           | 196.65          |
| APAUS0161 Yasir Cobb    |            | 2,070.00          | 50.00                 | 2,020.00          | 949.00       | 0.00             | 11.00      | 1,060.00     | 50.00           | 196.65          |
| APAUS0164 Berk Burks    |            | 2,070.00          | 50.00                 | 2,020.00          | 949.00       | 0.00             | 11.00      | 1,060.00     | 50.00           | 196.65          |
| APAUS0167 Noah Vinso    | n          | 2,070.00          | 50.00                 | 2,020.00          | 949.00       | 0.00             | 11.00      | 1,060.00     | 50.00           | 196.65          |
| APAUS0172 Ralph Park    | er         | 2,070.00          | 50.00                 | 2,020.00          | 949.00       | 0.00             | 11.00      | 1,060.00     | 50.00           | 196.65          |
| APAUS0207 Denise Kra    | mer        | 2,070.00          | 50.00                 | 2,020.00          | 949.00       | 0.00             | 11.00      | 1,060.00     | 50.00           | 196.65          |
| APAUS0211 Pearl Perki   | ns         | 2,070.00          | 50.00                 | 2,020.00          | 949.00       | 0.00             | 11.00      | 1,060.00     | 50.00           | 196.65          |
| APAUS0214 Chadwick I    | Norris     | 2,070.00          | 50.00                 | 2,020.00          | 949.00       | 0.00             | 11.00      | 1,060.00     | 50.00           | 196.65          |
| APAUS0217 Isadora Ho    | lland      | 2,070.00          | 50.00                 | 2,020.00          | 949.00       | 0.00             | 11.00      | 1,060.00     | 50.00           | 196.65          |
| APAUS0222 Tara Odonr    | hell       | 2,070.00          | 50.00                 | 2,020.00          | 949.00       | 0.00             | 11.00      | 1,060.00     | 50.00           | 196.65          |
| APAUS0257 Erin Mogov    | van        | 2,070.00          | 50.00                 | 2,020.00          | 949.00       | 0.00             | 11.00      | 1,060.00     | 50.00           | 196.65          |
| APAUS0261 Angelica      |            | 2,070.00          | 50.00                 | 2,020.00          | 949.00       | 0.00             | 11.00      | 1,060.00     | 50.00           | 196.65          |
| rinted: 2/12/2019       |            | User: Bloggs, Joe |                       |                   |              |                  |            |              |                 | Dana 4 of 50    |

# Pay Activity Detail

The Pay Activity Detail data features use the MP-PayActivityDetail generic inquiry to show detailed pay information for each employee in one or more pays. Three Pay Activity Detail interfaces are available:

- A report, Pay Activity Detail (MPPP6023)
- A data view, Pay Activity Detail Data (MPPP6027)
- A pivot table, Pay Activity Detail Pivot (MPPP6028)

| Pay Activity [Detail]                                                 |                    |                       |                  |                 |                     |                             |          |                    |                    |
|-----------------------------------------------------------------------|--------------------|-----------------------|------------------|-----------------|---------------------|-----------------------------|----------|--------------------|--------------------|
| Physical Pay Date From: 1/07/2019<br>Physical Pay Date To: 31/07/2019 | Branch:<br>Posting | Class:                | All<br>All       | Emplo<br>Pay Re | yee:<br>In From:    | All<br>All                  | Ρ        | ay Run To: All     |                    |
| Department Employee                                                   | Gross              | Pre-tax<br>Deductions | Gross<br>Taxable | PAYG            | After-tax<br>Income | Deductions                  | Net Pay  | Employee<br>Super. | Employer<br>Super. |
| Finance APAU \$0001 Jasper Gomez                                      | 2,070.00           | 50.00                 | 2,020.00         | 949.00          | 0.00                | 11.00                       | 1,060.00 | 50.00              | 196.65             |
| Gross Income                                                          | Quantity           |                       | Rate             | Calculated Val  | Je                  | GL Accour                   | nt       | Sub Account        | Distribution       |
| Overtime                                                              |                    |                       |                  | 150.            | 00                  |                             |          |                    |                    |
| PAY-001609 (open)                                                     | 2.0000 (Hours)     |                       | 75.00            | 150.            | 00                  | 3000-Salary Expens          | se .     | 0-General          | 150.00             |
| Travel Allowance<br>PAY-001609 (open)                                 | 0.0000 (Hours)     |                       |                  | 20.<br>20.      | 00<br>DO            | 8900-Bonu                   | 15       | 0-General          | 20.00              |
| Wages                                                                 |                    |                       |                  | 1,900.          | 00                  |                             |          | o ochelar          | 20.00              |
| PAY-001609 (open)                                                     | 38.0000 (Hours)    |                       | 50.00            | 1,900.          | 00                  | 3000-Salary Expens          | ie .     | 0-General          | 1,900.00           |
| Pre-Tax Deductions                                                    |                    |                       |                  |                 |                     |                             |          |                    |                    |
| Salary Sacrifice                                                      |                    |                       |                  | 100.            | 00                  |                             |          |                    |                    |
| PAY-001608 (cancelled)                                                | 0.0000 (Hours)     |                       |                  | 50.             | 00                  | 9200-Employee Super Liabili | ty       | 0-General          | 50.00              |
| PAY-001609 (open)                                                     | 0.0000 (Hours)     |                       |                  | 50.             | 00                  | 9200-Employee Super Liabili | ty       | 0-General          | 50.00              |
| After-Tax Deductions                                                  |                    |                       |                  |                 |                     |                             |          |                    |                    |
| Child Support                                                         |                    |                       |                  | 22.             | 00                  |                             |          |                    |                    |
| PAY-001608 (cancelled)                                                | 0.0000 (Hours)     |                       |                  | 11.             | 00                  | 1500-Accounts Payab         | le       | 0-General          | 11.00              |
| PAY-001609 (open)                                                     | 0.0000 (Hours)     |                       |                  | 11.             | 00                  | 1500-Accounts Payab         | le       | 0-General          | 11.00              |
| Department Employee                                                   | Gross              | Pre-tax<br>Deductions | Gross<br>Taxable | PAYG            | After-tax<br>Income | Deductions                  | Net Pay  | Employee<br>Super. | Employer<br>Super. |
| Finance APAU \$0002 Clark Nash                                        | 2,070.00           | 50.00                 | 2,020.00         | 949.00          | 0.00                | 11.00                       | 1,060.00 | 50.00              | 196.65             |
|                                                                       |                    |                       |                  |                 |                     |                             |          |                    |                    |
| Date printed: 2/12/2019                                               | User: Bloggs, Joe  |                       |                  |                 | Page 1 of 1         | 6                           |          |                    |                    |

### **Entitlement Movements**

The Entitlement Movements data features use the MP-EntitlementHistoryGI generic inquiry to show details of all entitlement accruals and payments for one or more employees over a selected date range, including opening and closing balances, the accrual/taken amount and the movement value. Three Entitlement Movement interfaces are available:

- A report, Entitlement Movements (MPPP6032)
- A data view, Entitlement History Data (MPPP6033)
- A pivot table, Entitlement History Pivot (MPPP6034)

| Entitlement [Detail] |                             |                  |                      |                           |                 |       |         |                |               |  |  |  |
|----------------------|-----------------------------|------------------|----------------------|---------------------------|-----------------|-------|---------|----------------|---------------|--|--|--|
| Department           | Employee                    | Status           | Employee Start Date  | Employee End Date Entitle | ed to Leave Loa | ding  |         |                |               |  |  |  |
| Finance              | APAU \$0001 Gomez Jasper \$ | ean, Miss Active | 5/05/2018            | N/A No                    |                 |       |         |                |               |  |  |  |
| Date                 | Description                 | Pay Run          | Pay Item             | Opening                   | Accrued         | Taken | Closing | Movement Value | Current Value |  |  |  |
| Annual Leave         |                             |                  |                      |                           |                 |       |         |                |               |  |  |  |
| 27/03/2019           | Normal Accrual              | PAY-001594       | Annual Leave Accrual | 0.00                      | 5.85            | 0.00  | 5.85    | 292.31         | 292.31        |  |  |  |
| 3/04/2019            | Normal Accrual              | PAY-001595       | Annual Leave Accrual | 5.85                      | 5.85            | 0.00  | 11.69   | 292.31         | 584.62        |  |  |  |
| 10/04/2019           | Normal Accrual              | PAY-001596       | Annual Leave Accrual | 11.69                     | 5.85            | 0.00  | 17.54   | 292.31         | 876.93        |  |  |  |
| 17/04/2019           | Normal Accrual              | PAY-001597       | Annual Leave Accrual | 17.54                     | 5.85            | 0.00  | 23.38   | 292.31         | 1,169.24      |  |  |  |
| 24/04/2019           | Normal Accrual              | PAY-001598       | Annual Leave Accrual | 23.38                     | 5.85            | 0.00  | 29.23   | 292.31         | 1,461.55      |  |  |  |
| 1/05/2019            | Normal Accrual              | PAY-001599       | Annual Leave Accrual | 29.23                     | 5.85            | 0.00  | 35.08   | 292.31         | 1,753.86      |  |  |  |
| 5/05/2019            | Rollover Clearing           | PAY-001600       |                      | 35.08                     | -37.58          | 0.00  | -2.51   | -1,879.13      | -125.27       |  |  |  |
| 5/05/2019            | Rollover Earned             | PAY-001600       |                      | -2.51                     | 0.00            | 37.58 | 35.08   | 1,879.13       | 1,753.86      |  |  |  |
| 5/05/2019            | Up to period end Accrual    | PAY-001600       | Annual Leave Accrual | 35.08                     | 2.51            | 0.00  | 37.58   | 125.27         | 1,879.13      |  |  |  |
| 8/05/2019            | Next period Accrual         | PAY-001600       | Annual Leave Accrual | 37.58                     | 3.34            | 0.00  | 40.92   | 167.04         | 2,046.17      |  |  |  |
| 15/05/2019           | Normal Accrual              | PAY-001601       | Annual Leave Accrual | 40.92                     | 5.85            | 0.00  | 46.77   | 292.31         | 2,338.48      |  |  |  |
| 22/05/2019           | Normal Accrual              | PAY-001602       | Annual Leave Accrual | 46.77                     | 5.85            | 0.00  | 52.62   | 292.31         | 2,630.79      |  |  |  |
| 29/05/2019           | Normal Accrual              | PAY-001603       | Annual Leave Accrual | 52.62                     | 5.85            | 0.00  | 58.46   | 292.31         | 2,923.10      |  |  |  |
| 5/06/2019            | Normal Accrual              | PAY-001604       | Annual Leave Accrual | 58.46                     | 5.85            | 0.00  | 64.31   | 292.31         | 3,215.41      |  |  |  |
| 12/06/2019           | Normal Accrual              | PAY-001605       | Annual Leave Accrual | 64.31                     | 5.85            | 0.00  | 70.15   | 292.31         | 3,507.72      |  |  |  |
| 19/06/2019           | Normal Accrual              | PAY-001606       | Annual Leave Accrual | 70.15                     | 5.85            | 0.00  | 76.00   | 292.31         | 3,800.03      |  |  |  |
| Long Service Leav    | e                           |                  |                      |                           |                 |       |         |                |               |  |  |  |
| 27/03/2019           | Normal Accrual              | PAY-001594       | Long Service Leave   | 10.00                     | 1.27            | 0.00  | 11.27   | 63.37          | 563.37        |  |  |  |
| 3/04/2019            | Normal Accrual              | PAY-001595       | Long Service Leave   | 11.27                     | 1.27            | 0.00  | 12.53   | 63.37          | 626.74        |  |  |  |
| 10/04/2019           | Normal Accrual              | PAY-001596       | Long Service Leave   | 12.53                     | 1.27            | 0.00  | 13.80   | 63.37          | 690.11        |  |  |  |
| 17/04/2019           | Normal Accrual              | PAY-001597       | Long Service Leave   | 13.80                     | 1.27            | 0.00  | 15.07   | 63.37          | 753.48        |  |  |  |
| Date printed:        | 10/12/2019 Use              | r: Bloggs, Joe   |                      |                           |                 |       |         | P              | age 1 of 1063 |  |  |  |

# Employee Detail

#### Australia only

The Employee Detail report (MPPP2311) uses the MP-Employee generic inquiry to provide a one-page summary of contact, taxation and payment information for one or all payroll employees.

| Employee [[                                                                                                    | Detail]                                                                                    |                                                                           |                                           |                                                                                                    |               |                                             |                                                                                                    |                                              |                                                                 |
|----------------------------------------------------------------------------------------------------|--------------------------------------------------------------------------------------------|---------------------------------------------------------------------------|-------------------------------------------|----------------------------------------------------------------------------------------------------|---------------|---------------------------------------------|----------------------------------------------------------------------------------------------------|----------------------------------------------|-----------------------------------------------------------------|
| Employee:                                                                                                    | APAUS0001                                                                                  |                                                                           |                                           |                                                                                                    |               |                                             |                                                                                                    |                                              |                                                                 |
| Gomez Jaspe                                                                                                    | r Sean, Miss                                                                               |                                                                           |                                           |                                                                                                    |               |                                             |                                                                                                    |                                              |                                                                 |
| General Information                                                                                                    |                                                                                            | Contact Informatio                                                        | on                                        | Address Inform                                                                                       | ation         |                                             | Taxation Information                                                                                                    |                                              |                                                                 |
| Employee Id:<br>Date Of Birth:<br>Gender:<br>Start Date:<br>End Date:<br>Employee Class:<br>Branch:<br>Department:<br>Statur: | APAUS0001<br>29/12/1982<br>Female<br>5/05/2018<br>N/A<br>Employee Class<br>Main<br>Finance | Phone (H1)<br>Phone (C)<br>Phone (B1)<br>Fax:<br>Email:<br>Payslip Email: | (02) 5229 0898<br>Jasper:Gomez@myobap.com | Address Line 1:<br>Address Line 2:<br>Address Line 3:<br>City:<br>Country:<br>State:<br>Postal Code: | Nev           | Leith<br>AUSTRALIA<br>v South Wales<br>3588 | Residency:<br>Employment Basis:<br>Tax Scale:<br>Tax-Free Threshold:<br>TFN Declaration Statu:<br>Contract Type:<br>Witholding Variation: | Australian R<br>Fu<br>Not C<br>s: Sul<br>Inc | esident<br>III-Time<br>4<br>Jaimed<br>bmitted<br>dividual<br>No |
| Status:<br>Payment Information                                                                                                | Active                                                                                     | Pay Group Inform                                                          | ation                                     |                                                                                                    |               |                                             |                                                                                                    |                                              |                                                                 |
| AU ANZ Bank Format D                                                                                                    | Direct Credit                                                                              | Pay Group                                                                 | Effective                                 | Frequency                                                                                            | Hours Per Pay | Hourly Rat                                  | te Daily Rate                                                                                                    | Annual Salary                                |                                                                 |
| Name of User<br>BSB Number<br>AU HSBC Bank Austral<br>Name of User 1234<br>Number of User 1234<br>BSB Number 123-             | ia Format Direct Credit<br>687<br>ez Salary Account<br>456                                 | Weekly500Emp                                                              |                                           | Weekiy                                                                                               | 38,0000       | 50.000                                      | 0 380.0000                                                                                                    | 96,300.00                                    |                                                                 |
| Date printed: 2/12/2019 2                                                                                                    | 2:10:17 PM                                                                                 |                                                                           |                                           | Pa                                                                                                   | age 1 of 1    |                                             |                                                                                                    |                                              |                                                                 |

The data used by this report is also available on the Employee Detail Data screen (MPPP2312).

# **Child Support Protected Earnings**

#### Australia only

From 1 January 2019, the Child Support Protected Earnings Amount (PEA) changed as follows:

| Frequency   | Amount     |
|-------------|------------|
| Weekly      | \$378.53   |
| Fortnightly | \$757.06   |
| Four-weekly | \$1,514.12 |
| Monthly     | \$1,645.93 |

These amounts have been updated in the Dynamic Calculation Engine (DEC) used by the Payroll module, and apply to pay runs with Physical Pay Dates from 1 January 2020.

# Payroll Performance and Usability

This release includes performance improvements and updates to user interfaces and workflows that make the Payroll module easier to use.

Some of these workflow improvements save users time and effort in several ways when a pay item is updated:

- Any open pays are updated, but only where they contain the affected pay item.
- The system only updates affected Standard Pays.
- The system does not recalculate the Standard Pays by default, saving a lot of time.
- The Employee Pay Details screen now warns the user if an employee's Standard Pay needs to be recalculated, and a new screen allows a user to recalculate Standard Pays.

This release also improves the performance of the pay run workflow when creating and completing pay runs, when updating and processing pay items, and when adding an employee to a pay run.

These improvements are detailed below.

### Choosing Pay Dates when Creating a Pay Run

When creating a new pay run on the Manage Pays screen (MPPP4110), you can now specify pay dates for the pay run before it is created:

| Create New Pay         |            |     |                   |     |       |       | >  |
|------------------------|------------|-----|-------------------|-----|-------|-------|----|
| Pay Group:             | ADDEMPLO   | YEE |                   |     |       |       | ,0 |
| Pay Period Start Date: | 1/01/2014  | -   | Pay Period End Da | te: | 14/01 | /2014 | *  |
| Physical Pay Date:     | 15/01/2014 | -   |                   |     |       |       |    |
|                        |            |     |                   |     | ОК    | Cano  | el |
|                        |            |     |                   |     |       |       |    |

This speeds up the process of setting up a new pay run—once the pay run has been created, the pay dates can be edited on the Pay Run Details screen (MPPP3120) as normal if necessary.

## Displaying Progress of Pay Run Completion

The Pay Run Details screen (MPPP3120) now displays progress information while a pay run is being completed:

| Pay | Ru  | n Deta | ils ☆   |         |         |        |            |                     |                        |           |                   |                    |               |                |                 |
|-----|-----|--------|---------|---------|---------|--------|------------|---------------------|------------------------|-----------|-------------------|--------------------|---------------|----------------|-----------------|
| E   | )   | Ω      | <       | <       | >       | >      | Manage P   | ays Process         | Complete Cancel        | Actions - | Inquiries 👻 Repor | ts - 🍂 00:00:0     | 8             |                |                 |
| Р   | roc | essing | Payslip | os: 1/5 |         |        |            |                     |                        |           |                   |                    |               |                |                 |
|     | Pay | run ID |         | PA      | Y-00150 | 5      | Q          | Description:        | Import external timesh | neet      | Physical pay da   | y: 16/09/2019      | Pay R         | un Status: PRO | CESSING         |
| *   | Pay | Group  | ID:     | IM      | PORTTI  | MESHEE | г          | Pay Frequency:      | Fortnightly            |           | Pay period start  | ts: 19/09/2019     | Gross         | Taxable:       | 28,713.87       |
| Ċ   |     | $^+$   | 0       | X       | ↔       | Reset  | Remove     | Leave Summary       | Time Summary           |           |                   |                    |               |                |                 |
|     | 0   |        | Emplo   | yee ID  |         |        | Name       |                     |                        |           | Gross Income      | Pre-tax Deductions | Gross Taxable | PAYG           | Tax free Income |
| > 1 | 9   |        | APAU    | S0012   |         |        | Carrillo L | ionel Reece, Mrs.   |                        |           | 6,636.19          | 28.82              | 6,607.37      | 2,692.00       | 326.88          |
|     | 9   |        | APAU    | S0015   |         |        | Carter Ab  | braham Paki, Mr.    |                        |           | 6,141.45          | 43.41              | 6,098.04      | 2,866.00       | 229.48          |
|     | 3   |        | APAU    | S0027   |         |        | Shelton (  | Giacomo Keefe, Mrs. |                        |           | 14,600.00         | 0.00               | 14,600.00     | 6,862.00       | 0.00            |
|     | 0   |        | APAU    | S0047   |         |        | Chandler   | r Fritz Brian, Ms.  |                        |           | 908.46            | 100.00             | 808.46        | 379.00         | 0.00            |
|     | 3   |        | APAU    | S0051   |         |        | McIvor Ju  | udith Frances, Miss |                        |           | 600.00            | 0.00               | 600.00        | 282.00         | 0.00            |
|     |     |        |         |         |         |        |            |                     |                        |           |                   |                    |               |                |                 |

### New Add Employee Window

The Add Employees to Pay Run window, which is opened by clicking the **Add Employee** button on the Pay Run Details screen (MPPP3120), has been updated:

- The window includes a new Employee ID column.
- A standard tick box column is available, allowing for multi-select and select all operations.
- Standard filtering options are available for finding employees easily.
- Employees who belong to more than one pay group are listed more than once. (Only one of the employee entries can be selected for adding to the pay run.)
- A standard **Save & Close** button closes the window and adds all selected employees to the pay run.

| Ad  | d Em   | ployees to Pay Run  |                                  |                 |                             |         |       |                     |
|-----|--------|---------------------|----------------------------------|-----------------|-----------------------------|---------|-------|---------------------|
| Ac  | id En  | nployees to Pay Run |                                  |                 |                             | 🗅 Notes | Files | ; Help <del>-</del> |
|     | Save   | & Close             |                                  |                 |                             |         |       |                     |
|     | Ò      | ↔                   |                                  |                 | All Recor                   | ds      |       | • 7                 |
| 100 | □<br>↑ | Employee ID         | Employee name                    | Pay Group ID    | Description                 |         |       |                     |
| >   |        | APAUS0012           | Carrillo Lionel Reece, Mrs.      | PGID0000000003  | Office                      |         |       |                     |
|     |        | APAUS0014           | Shaw Avram Kuame, Mr.            | LIMITRATE       | LimitRate                   |         |       |                     |
|     |        | APAUS0020           | Gillespie Demetrius Robert, Mrs. | PGID0000000011  | AddPayItemsToCurrentPay     |         |       |                     |
|     |        | APAUS0027           | Shelton Giacomo Keefe, Mrs.      | FORTHNIGHTLY201 | ForthNightly2015            |         |       |                     |
|     |        | APAUS0015           | Carter Abraham Paki, Mr.         | PGID0000000010  | MaxLimitPerPeriod           |         |       |                     |
|     |        | APAUS0040           | Flynn Keaton Melvin, Dr.         | CUSTOMTAXRATE   | CustomTaxRate_Description   |         |       |                     |
|     |        | APAUS0020           | Gillespie Demetrius Robert, Mrs. | PGID0000000012  | AddPayItemsToCurrentPayHidd | en      |       |                     |
|     |        |                     |                                  |                 |                             |         |       |                     |
|     |        |                     |                                  |                 |                             | K       | <     | > >                 |

### New Recalculate Standard Pays Screen

A new Recalculate Standard Pays screen (MPPP2320) is available for recalculating employees' Standard Pays to take into account any changes that have been made to pay items. This means you can manage and schedule bulk updates of employees' pays, which can take some time in cases where many employees are being updated.

When a change to pay item configuration means that an employee's Standard Pay needs to be recalculated, warnings will appear on the Standard Pay tab of the Pay Details screen (MPPP2310) for that employee:

| Pay | Details                                                          | ☆     |          |            |                    |                   |                   |                      |            |   |
|-----|------------------------------------------------------------------|-------|----------|------------|--------------------|-------------------|-------------------|----------------------|------------|---|
| þi  | ß                                                                |       | < <      | >          | >                  | Action            | s - Employees     | TFN Declaration 👻    | Reports    | , |
|     | Employee ID:<br>Employee name:                                   |       |          |            | 000024<br>n Sally, | 4 - Brown<br>Mrs. | Sally, Mrs. 🔎     | Status:              | Active *   |   |
|     | Standar                                                          | d Pay | Taxation | Employ     | ment               | Settings          | Employee Defaults | Entitlement Balances | Payroll Ta | x |
|     | Pay Items have been updated. Standard Pay requires recalculation |       |          |            |                    | l Pay             | Sales team        |                      |            |   |
| Č   | +                                                                | >     | < \      | $\uparrow$ | ↔                  | X                 |                   |                      |            |   |

Note: These warnings only appear for pay items where the Allow value override for Employee(s) pay item in Standard Pay option is unticked.

Open the new screen by clicking the **Recalculate Standard Pays** toolbar button on the Pay Items screen (MPPP2210):

|    | Seai | rch                   | Q                              |                     |  |
|----|------|-----------------------|--------------------------------|---------------------|--|
| Re | calc | ulate Standard Pays 📫 | r                              |                     |  |
| (  | ر*   |                       | ndard Pay Recalculate All Stan | dard Pays 🖒 ▼  ↔  🕱 |  |
| -  |      | Employee ID           | Employee name                  | Pay group ID        |  |
| >  |      | EP0000008             | Li Jenny, Ms.                  | SALES               |  |
|    |      | EP00000009            | Wood Ben, Mr.                  | SALES               |  |
|    |      | EP00000020            | Taylor Andy, Mr.               | SALES               |  |
|    |      | EP00000024            | Brown Sally, Mrs.              | SALES               |  |
|    |      | EP00000030            | Steyne Jaco, Mr.               | SALES               |  |
|    |      | EP00000040            | Charlton Brooke, Mrs.          | SALES               |  |

The screen displays all employees whose Standard Pays need to be updated. Tick the boxes of employees whose pays you want to recalculate, then click **Recalculate Standard Pay**, or click **Recalculate All Standard Pays**.

Standard scheduling controls are available to automatically update employees' pays at a specified time.

**Note:** If necessary, you can also recalculate the Standard Pay for an individual employee using the **Recalculate** option from the Actions menu on the Pay Details screen (MPPP2310).

# Updates to Termination Workflow

This release includes the following updates affecting the termination workflow in the Payroll module. For the most part, these updates prepare the Payroll module for major changes to the termination features that will be delivered in a future release.

- A **Service Break** column has been added to the Employment History tab of the Employees screen (EP203000). Ticking the box in this column indicates that the period it relates to should be excluded from continuous service, e.g. extended leave without pay.
- The following fields have been added to the Details tab of the Termination window (MPPP5300):
  - o Preservation age
  - o Pension age
  - o (Continuous) Service prior to 1 July 1983
- The **Override service period** option has been removed from the Details tab of the Termination window, as the new **Service Break** setting means that it is no longer necessary to manually reduce the service period.
- The "Other" option has been removed from the **Reason** dropdown on the Termination window. When processing a termination for a reason other than resignation, follow the recommendations in the "Non-Resignation Terminations" section of the "Terminations in Payroll" white paper, which is available on the <u>MYOB Advanced Education Centre</u>.
- A **Reports** dropdown has been added to the Employee's Current Pay screen (MPPP3130). This dropdown contains a link to the Termination Summary report, which is currently inactive—this report will be made available in a future release.
- The **Taxation** dropdown on the Pay Items screen (MPPP2210) contains a new "Taxable: Termination" option. This option will be used in ETP calculations in a future release—it should not be selected now.

In addition, the Payroll module now supports terminations in ad hoc/one-off pay runs. In previous releases, when a termination was processed in an ad hoc pay run, the Termination window's calculations did not correctly handle the apportionment of entitlement accrual up to the termination date. As of this release, accrual on a pro rata basis is now not apportioned, as it is based on actual hours worked; only entitlement accrual on a full contract basis is now apportioned.

**Note:** If any pay runs that included terminations were open at the time of the upgrade to 2020.1.0, then after the upgrade you should open these pay runs and check the termination details to make sure that they are not using any of the options that have been removed (see above). If a termination was using one of these options, make changes as specified above, then save the termination.

# Notifications from MYOB

This release adds the ability to receive popup notifications from MYOB. Notifications give users important information about the MYOB Advanced system, e.g. notice of scheduled upgrades or bank feed status updates.

| myob              | Search Q            |                                                                                                    |                                                                                                    |                                                                                                    |         | Main 🗸          |  |  |  |  |  |
|-------------------|---------------------|----------------------------------------------------------------------------------------------------|----------------------------------------------------------------------------------------------------|----------------------------------------------------------------------------------------------------|---------|-----------------|--|--|--|--|--|
| ☆ Favourites      | NZ 🛱                |                                                                                                    |                                                                                                    |                                                                                                    |         |                 |  |  |  |  |  |
| 🕑 Data Views      | → 0 ° <sup>%</sup>  | Notification 1 - 1/3                                                                                                    |                                                                                                    | × 0                                                                                                    | 0%<br>0 | <del>&gt;</del> |  |  |  |  |  |
| Time and Expenses |                     | Hi Bawillo                                                                                                    |                                                                                                    |                                                                                                    |         |                 |  |  |  |  |  |
| Finance           | MORE DETAILS ->     | Recently, an issue has come<br>and clients. The issue relates<br>correct values. These variabl<br>have identified that in the 75°                                                                                                    | to our attention relating to the<br>to the system variables, @<br>es are used in a number of on<br>wuggrade windows, there and<br>the system of the system of the sys | 2 2020.1 release which we believe will nave a significant impact on ooth partners<br>oday, @Weekstart, @Weekend etc which in certain scenarios are not returning the<br>fifterint areas and their use can impact business critical reporting and processes. We<br>e over 300 sites that are using these variables in different ways, however, we cannot<br>a strain the second strain the second strain the sec | - ) N   | ORE DETAILS     |  |  |  |  |  |
| \$ Banking        | O Salesperson Sales | business operations.                                                                                                    | onty of their use and so for tr                                                                                                    | e benefit of our clients, we have to work off the assumption that they are key to their                                                                                                    |         |                 |  |  |  |  |  |
| Projects          |                     | On this basis, we have made<br>to minimise the impact to all t                                                                                                    | the decision to delay and ac<br>the clients involved, the appr                                                                                                    | just the upcoming upgrade windows to allow us to provide a fix to the issue. In order<br>pach we will take is to move the three upgrade windows scheduled for next week to<br>head head thead. Default have a willowed what this means to the unstracted windows.                                                                                                    | Stage   |                 |  |  |  |  |  |
| Payables          |                     | later dates and leave the remaining 4 with their original scheduled dates. Bedvol have outlined what this means to the upgrade windows.<br>Please be aware however, this schedule is dependent upon a resolution to the issue We are confident that we will have a resolution in<br>place to meet these dates, however, should this not be the case we will need to adjust the schedule accordingly. I will follow up by the end of<br>this week with confirmation either way. |                                                                                                    |                                                                                                    |         |                 |  |  |  |  |  |
| + Receivables     |                     | Previous Date                                                                                                    | Rescheduled Date                                                                                                    |                                                                                                    |         |                 |  |  |  |  |  |
| Sales Orders      |                     | Sunday, 10 November                                                                                                    | Tuesday, 26 November                                                                                                    |                                                                                                    |         |                 |  |  |  |  |  |
| 🛱 Purchases       |                     | Tuesdav. 12 November                                                                                                    | Thursdav. 5 December                                                                                                    |                                                                                                    |         |                 |  |  |  |  |  |
| D Inventory       |                     | Acknowledge and Read Next                                                                                                    |                                                                                                    |                                                                                                    |         |                 |  |  |  |  |  |
| iii More items    |                     |                                                                                                    |                                                                                                    |                                                                                                    |         |                 |  |  |  |  |  |

Users can choose what kinds of notifications will be presented to them by setting the options on the new Notification Group tab on the User Profile screen (SM203010):

| User Profile 효              |        |                             |                       |                     |              |         |                      |                   |
|-----------------------------|--------|-----------------------------|-----------------------|---------------------|--------------|---------|----------------------|-------------------|
| View Connected Applications |        |                             |                       |                     |              |         |                      |                   |
| Genera                      | l Info | Email Settings              | Custom Locale Format  | External Identities | Notification | n Group | Active Notifications | Printing Settings |
| Ò                           | +      | $\times   \!\!\mapsto\!\! $ | X                     |                     |              |         |                      |                   |
| B Select                    | ted    | Group Name                  | Group Description     |                     |              |         |                      |                   |
| >                           |        | SystemMainte                | . System Maintenance  | 2                   |              |         |                      |                   |
| ~                           | 2      | BankFeeds                   | Bank Feeds            |                     |              |         |                      |                   |
| ~                           | ~      | PayrollAdminis.             | Payroll Administratio | on                  |              |         |                      |                   |
|                             |        |                             |                       |                     |              |         |                      |                   |

When a notification appears, it can be dismissed by clicking the **Acknowledge** button on the popup window. Acknowledged notifications will not appear again; however, if a notification is dismissed by clicking the **x** button on the top right of the notification popup, the notification will reappear the next time the user logs in or refreshes the screen.

Acknowledged notifications can be viewed again from the new Active Notifications tab on the User Profile screen:

| U              | ser Profile  | Å                    |                      |                     |                    |                      |                   |
|----------------|--------------|----------------------|----------------------|---------------------|--------------------|----------------------|-------------------|
|                | ° ≦          | View Connec          | ted Applications     |                     |                    |                      |                   |
| (              | General Info | Email Settings       | Custom Locale Format | External Identities | Notification Group | Active Notifications | Printing Settings |
|                | ڻ +          | $\times$ $ \mapsto $ | X                    |                     |                    |                      |                   |
| 3              | Title        |                      |                      |                     |                    |                      |                   |
| Notification 1 |              |                      |                      |                     |                    |                      |                   |
| Notification 2 |              |                      |                      |                     |                    |                      |                   |
| Notification 3 |              |                      |                      |                     |                    |                      |                   |
|                |              |                      |                      |                     |                    |                      |                   |

**Note:** Notifications have a built-in expiry date—once a notification has expired, it will disappear from the Active Notifications tab.

# **Update to Bank Feeds**

Failed and cancelled bank feed applications are now displayed on a separate screen, Track Cancelled Bank Feed Applications (MBCA2025). This removes clutter from the existing Track Bank Feed Applications screen (MBCA2015), making it easier to find active applications. The Apply for Bank Feed screen (MBCA2010) now has two toolbar buttons for navigating to these screens:

| oply for Bank Feed 🛱                   |                                   |                                             |
|----------------------------------------|-----------------------------------|---------------------------------------------|
|                                        | > >I Actions T View Active Applic | ations View Failed Applications Refresh     |
| Ref. Number: BF000001                  |                                   | > * Status: Open                            |
| ACCOUNT INFORMATION                    | APPLICAT                          | TION STEPS                                  |
| Financial Institution: 1-23FI29M - Nat | ional Australia Bank Co 🔎 1. Comp | plete the form and submit from Action menu. |
|                                        | 2. Down                           | nload and print the Application form.       |
| © Paper O Online                       | 3. Sign                           | the form and scan as a PDF.                 |
|                                        | 4 Uplo;                           | ad the signed form.                         |
| Name On Card:                          | opioi                             |                                             |

- The **View Active Applications** button (previously **View All Applications**) links to the Track Bank Feed Applications screen.
- The new **View Failed Applications** button links to the Track Cancelled Bank Feed Applications screen.

# **Updates to Fixed Asset Depreciation**

This release adds functionality to the Fixed Asset module by completing work on the Diminishing Value and Prime Cost/Straight-line depreciation methods for the Australian and New Zealand jurisdictions. The following additions have been made:

- Australia
  - New Calculation Methods have been added for Australia Diminishing Value and Australia Prime Cost
- New Zealand
  - New Calculation Methods have been added for:
    - New Zealand Diminishing Value
    - New Zealand Straight-Line
    - New Zealand Straight-Line Evenly by Periods
    - New Zealand Diminishing Value Evenly by Periods
  - The ability to define the percentage calculation of depreciation are available at the following levels:
    - Per Depreciation method
    - Per Fixed Asset Class
    - Per Fixed Asset (individually)

See the "Fixed Asset Depreciation Changes" white paper on the <u>MYOB Advanced</u> <u>Education Centre</u> for detailed information.

# Licensing Updates

This release includes the following updates to product licensing:

- The Field Service Management feature is now available for the Plus and Enterprise editions of MYOB Advanced.
- The screens Merged DB Structure (SM402000) and Raw DB Structure (SM4010000) are now available for all licence types.
- Push Notification and Business Event features are now available for the Enterprise, Plus and Developer editions of MYOB Advanced. Users with the "Full User" and "MYOB\_Partner" licence type have access to all necessary screens; users with the "Executive User" licence type have access to the Push Notifications (SM302000) and Process Push Notifications (SM502000) screens.

# **Resolved Issues**

The following tables detail the issues that are addressed by this release.

# Organisation

| Problem ID                       | Description                                                                                                    |
|----------------------------------|----------------------------------------------------------------------------------------------------|
| <b>171796826098</b> 171644856991 | When setting up approval maps, the "Does Not Contain" condition was<br>available on the Assignment and Approval Maps screen (EP205000), but<br>not the Approval Maps screen (EP205015). This has been resolved.         |
| 150317848870 150264193211        | Business Accounts that were set up as a supplier and a customer,<br>incomplete supplier location settings could prevent changes being made to<br>the customer location settings and vice versa. This has been resolved. |
| 173036701557 172748594611        | After using the <b>Link To</b> action on the Incoming screen (CO049000) to link<br>an email to a supplier and saving, the email would not be linked. This has<br>been resolved.                                         |

# Finance

| Problem ID                                                                                                    | Description                                                                                                    |
|----------------------------------------------------------------------------------------------------|----------------------------------------------------------------------------------------------------|
| <b>172900904366</b> 173650702021<br>173047739881 172970063955<br>172913381488 172913381301<br>172908438881 172897163531<br>172897163231 172897163211<br>172868715691 172775181461 | GST was not added to AP bills that were created from purchase receipts.<br>This has been resolved.                                                                                                    |
| 173755923640 173709229041                                                                                                    | In some cases, when attempting to post a journal transaction an error<br>message could appear, incorrectly stating that the branch and ledger were<br>not associated with each other. This has been resolved. |
| 172337575851 172204089681                                                                                                    | After uploading a record to an Expense Claim when tax was inclusive, the tax total could be calculated incorrectly. This has been resolved.                                                                   |
| 162427875143 161779815291                                                                                                    | In some cases, a Fixed Asset would not be shown on the FA Balance by GL<br>Account Report after it was transferred. This has been resolved.                                                                   |
| <b>155051606441</b> 154976521421                                                                                                    | In some cases, journal transactions for the same AR payment could be duplicated in multiple batches. This has been resolved.                                                                                  |
| 172272620344 171939358437                                                                                                    | On the screen Payments and Applications screen (AR302000), payments<br>and pre-payments that were applied and closed still appeared as open.<br>This has been resolved.                                       |

| Problem ID                | Description                                                                                                    |
|---------------------------|----------------------------------------------------------------------------------------------------|
| 172515907744 172497104291 | In some cases, GL journals for released AR invoices did not appear in the batches they belonged to. This has been resolved.                                                                       |
| 172747620158 172740461521 | In some cases, the error message "GL Error: Actual ledger must be defined<br>in base currency only" could appear when attempting to release invoices<br>and transactions. This has been resolved. |

# Distribution

| Problem ID                                                                                                    | Description                                                                                                    |
|----------------------------------------------------------------------------------------------------|----------------------------------------------------------------------------------------------------|
| <b>156294308389</b> 174016312151<br>174007881801 173994671711<br>173968236241 173934785701<br>173933629371 173920302561<br>173913530966 173913530961<br>173860024931 | The error "Document Status is invalid for processing" could appear when<br>releasing sales order invoices on the Invoices screen (SO303000). This has<br>been resolved.                                                                         |
| <b>172928333120</b> 173825317981<br>172914000261                                                                                                    | In some cases, payments applied to an open sales order were incorrectly given the status "Closed". This has been resolved.                                                                                                    |
| 172479826745 172472790091                                                                                                    | This release improves system performance when processing sales orders and purchase orders.                                                                                                    |
| 172431760424 172430355321                                                                                                    | The error message "Transfer from Sales-not-allowed location or<br>Replenishment is required for item" when attempting to create a shipment<br>from a sales order. This has been resolved.                                                       |
| 172659605671 172310532361                                                                                                    | After creating a new sales order using the Copy Order action on the Sales<br>Orders screen (SO30100), the unit cost would remain unchanged, even if<br>the item's cost had been changed before the order was copied. This has<br>been resolved. |

# Payroll

| Problem ID                                                                                 | Description                                                                                                    |
|--------------------------------------------------------------------------------------------|----------------------------------------------------------------------------------------------------|
| <b>172527395938</b> 172937193261<br>172675047021 172667822661<br>172541450011 172496822151 | After a pay was reversed and a new pay created in its place, payslips for the new pay would show incorrect YTD figures. This has been resolved.                                             |
| <b>172643704871</b> 172651903001<br>172618154051 172487848101                              | STP submissions on the Manage STP Submissions screen (MPPP5019)<br>returned the error message "Response status code does not indicate<br>success: 404 (Not Found)." This has been resolved. |
| <b>172745710965</b> 173077842321<br>172731464451                                           | Generic inquiries based on the Entitlement Movement table returned no results, even though the table contained information. This has been resolved.                                         |

| Problem ID                | Description                                                                                                    |
|---------------------------|----------------------------------------------------------------------------------------------------|
| 162250685338 161122885889 | When terminating an employee, Unused Long Service Leave (LSL) was not calculating correctly when LSL was accruing in days. This has been resolved. |
| -                         | Some Unused Annual Leave and Long Service Leave pay items that were used in terminations had the wrong GL Purpose applied. This has been resolved. |
| -                         | In some cases, banking files generated by the Payroll module contained duplicated lines. This has been resolved.                                   |

# System and Platform

| Problem ID                                                                    | Description                                                                                                    |
|-------------------------------------------------------------------------------|----------------------------------------------------------------------------------------------------|
| <b>162580313666</b> 168110360091<br>167688030681 165962082891<br>162190812861 | On the MYOB Advanced login screen, tenants did not always appear in the order set up on the Tenants screen (SM203530). This has been resolved.                                                                                                    |
| 165953963807 165313711431                                                     | The Currency Rates History screen had the title "Sales Activities". This has been resolved.                                                                                                    |
| 173108885333 173041047841                                                     | A duplicate key error could occur when logging in as a Partner Support user. This has been resolved.                                                                                                    |
| -                                                                             | In some cases, attempts to upgrade systems to 2019.1 failed with a duplicate entry error. This has been resolved.                                                                                                    |
| -                                                                             | <ul> <li>The following screens would display errors when a user tried to open them, even if the "Automated Warehouse Operations" feature was enabled:</li> <li>Storage Lookup</li> <li>Item Lookup</li> <li>Scan and Issue</li> <li>Scan and Receive</li> <li>Scan and Transfer</li> <li>This has been resolved.</li> </ul> |
| -                                                                             | The "Full User (API)" licence type has been renamed to "Limited API" for consistency with other MYOB Advanced documentation.                                                                                                    |
| -                                                                             | When adding a side panel to a Generic Inquiry, the option to select a custom icon for the panel was missing. This has been resolved.                                                                                                    |
| -                                                                             | When creating a new Payment Method, the <b>Means of Payment</b> dropdown contained a "Credit Card" option, which is not currently supported. This option has been removed.                                                                                                    |

# **Platform API**

| Problem ID                | Description                                                                                |
|---------------------------|--------------------------------------------------------------------------------------------|
| 172834621422 172832893801 | Errors were returned by the CustomerLocation Web Service Endpoint. This has been resolved. |

# **Known Issues**

The following known issues and breaking changes have been identified in this release.

#### Currency refresh may not happen immediately

After refreshing currency rates on the Refresh Currency Screen (CM507000), the updated rates may not appear on the Currency Rates screen (CM301000) immediately. If the user's Time zone matches the UTC time zone, the rates will be updated instantly; otherwise the updates will appear once the local time matches the UTC time when the update was made.

#### Disabled Partner Support users see the wrong error message

Partner Support users whose accounts have been disabled see the error message "Looks like you're ready to use Secure Authentication! Just log into Advanced as normal and we'll send you a prompt to sign up." when they attempt to log in via Secure Authentication. Disabled users are correctly prevented from logging in, but the error message may cause confusion.

#### Error message appears after Secure Authentication onboarding

When a new licenced user receives an onboarding email and uses the link it, the Secure Authentication signup process completes and the user is authenticated, but they are returned to the Advanced login page displaying an error message. This error can be disregarded—if the user clicks the purple **Sign in with Secure Authentication** button, they will be logged in successfully.

#### Services module can disappear from workspace menus

After upgrading MYOB Advanced, the Services module could disappear from workspace menus in the Modern UI. The individual screens are still available in the Data Views section.

#### Credit Card controls available on some screens

The following controls relating to credit cards are currently visible:

- The **Validate CC Payment** option in the Actions Menu on the Payments and Applications screen (AR302000).
- The CCEXPIRENOTE Notification Template on the Mailings tab of the Customers screen (AR303000).

Credit card features are not currently supported—these controls cannot be used.

#### Outlook Add-in requires a login on each e-mail

After installing the Outlook Add-in for MYOB Advanced, users are required to re-enter their login details for the add-in each time they navigate to a new email in Outlook.

### Unable to delete Contacts in the customer portal

The **Delete** button on the Contact screen in the customer portal does not work. (The ability to delete contacts should not be available; this button will be removed in a future release.)

#### Non-Stock Item images displaying incorrectly

The Attributes tab of the Non-Stock Items screen (IN202000) does not display images correctly when a new browser tab or window is opened.

#### Error when attempting to create an Invoice from a Shipment

When trying to Create Invoice from a Shipment that was created from a Sales Order with a Project assigned, the Prepare Invoice functionality fails with the error "Failed to automatically assign Project Task to the Transaction." A workaround is to create the Invoice manually, assigning the Project/Task as required.

#### Create Purchase Orders link on menu not working

The link to the Create Purchase Orders screen (PO505000) on the menu for the Service Management workspace does not work. As a workaround, this screen can be accessed from another menu or by entering its URL in the browser's address bar.

#### Manager's leave on the Team Calendar

When the **Team Scheduler Employees Source** option on the Self-Service Preferences screen (MPPP1010) is set to "Company Tree", a manager's leave is not visible to the rest of the team.

#### Manually updating PH transactions does not update the batch

If, after importing Public Holiday transactions into a pay run, the transactions are edited manually, e.g. by deleting the Public Holiday pay items or editing the Days Taken amount, the batch that the Public Holiday transactions were imported from is not updated. (Removing Public Holiday transactions using the **Undo Import Public Holidays** action updates the batch correctly.)

#### Self Service features visible without the People ESS role

If the "Employee Self Service" feature is enabled on the Enable/Disable Features screen (CS10000), Self Service screens are available to users who do not have the "People ESS" role.

#### Employee Transfer settings visible without multi-branch features

Employee transfer settings are visible on the Payroll Preferences screen (MPPP1100) when the "Multi-Branch Support" feature (and therefore employee transfer functionality) is disabled.

#### Projected Leave Balance filters in the MYOB Advanced mobile app

When viewed in the MYOB Advanced mobile app, the Projected Leave Balances screen does not allow the selection of a date.